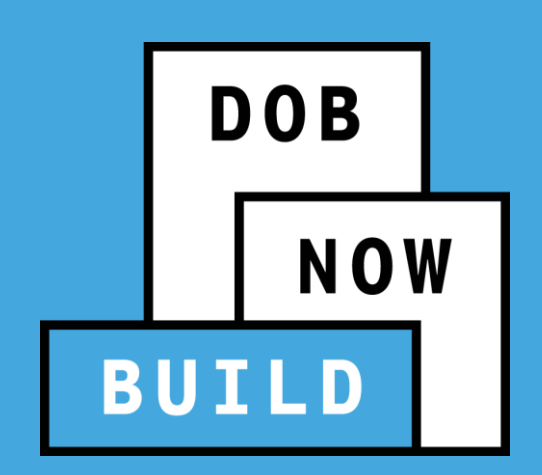

# **DOB NOW:** Build

EESE (Electric Energy Storage Equipment), Solar, and Green Roof Job Filings Fall 2023 Release

Updated March 28, 2024

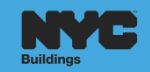

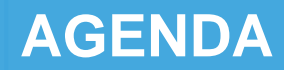

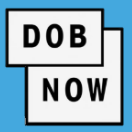

- Electric Energy Storage System (EESE), Green Roof (GR) and Solar (SL) Overview
- Job Filing Requirements
- Plan Approval & Permits
- Letter of Completion
- How to File EESE Job Filings
- How to File Green Roof Job Filings
- How to File Solar Job Filings
- Tax Abatement Overview
- How to Complete the EESE and Solar Tax Abatement Tab

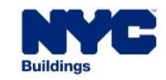

### **BEST PRACTICES FOR THE VIRTUAL CLASSROOM**

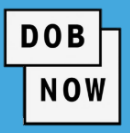

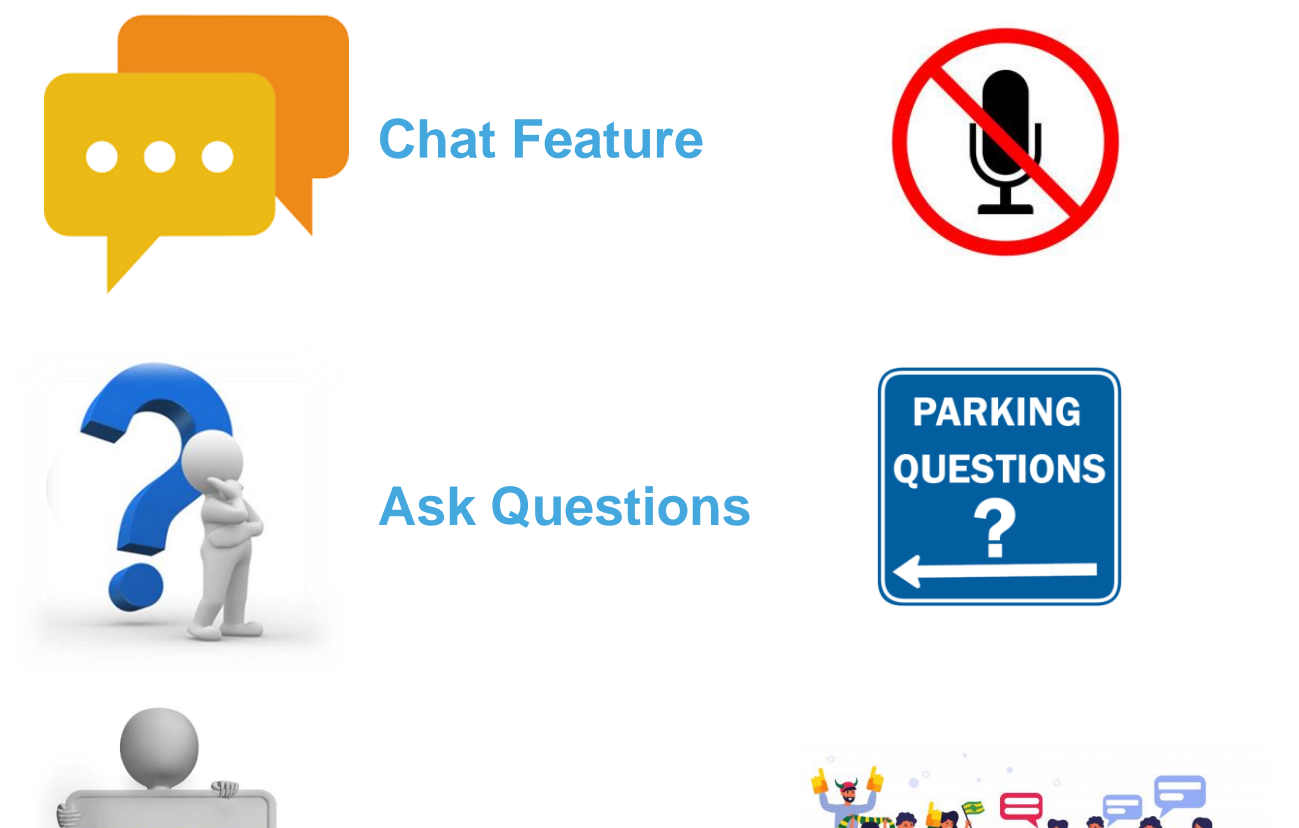

#### **Mute Microphones**

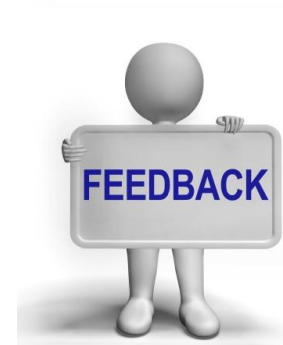

Feedback

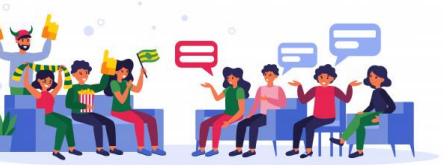

#### **Participate**

**Parking Lot** 

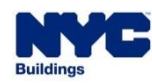

- One new subcategory and two new Work Types will be introduced to DOB NOW: *Build* as of **November 15**:
  - Electric Energy Storage Equipment is a subcategory under the General Construction Work Type
  - Green Roof
  - Solar
- These types of work can qualify for tax abatement under NYC Code. Property Tax Abatement
   Information can now be provided as part of the Solar and Electric Energy Storage Equipment Job Filing.
   Green Roof filings are not eligible for tax abatement.
- With the new release, DOB NOW will automatically send Tax Abatement information (if provided as part of the Job Filing) to the Department of Finance (DOF) from Applicants who file these three types of jobs.
- The Tax Abatement information will be sent to DOF after the Letter of Completion (LOC) is issued.

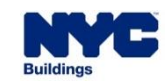

- Electric Energy Storage Equipment (EESE) refers to any device or system that is capable of storing Electric Energy for later use.
- Installing such equipment requires a Job Filing and a Work Permit.
- Property Tax Abatement Information can be provided as part of this Job Filing.
- GC-EESE may only be filed as Alteration Job Type. GC Work Type can be filed in combination with Earthwork, Foundation, Mechanical Systems, and/or Structural.
- Applicants will choose General Construction as the Work Type and select EESE as a subcategory on the PW1 tab.
- An **EESE Scope of Work** tab will be triggered.

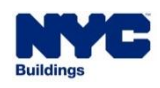

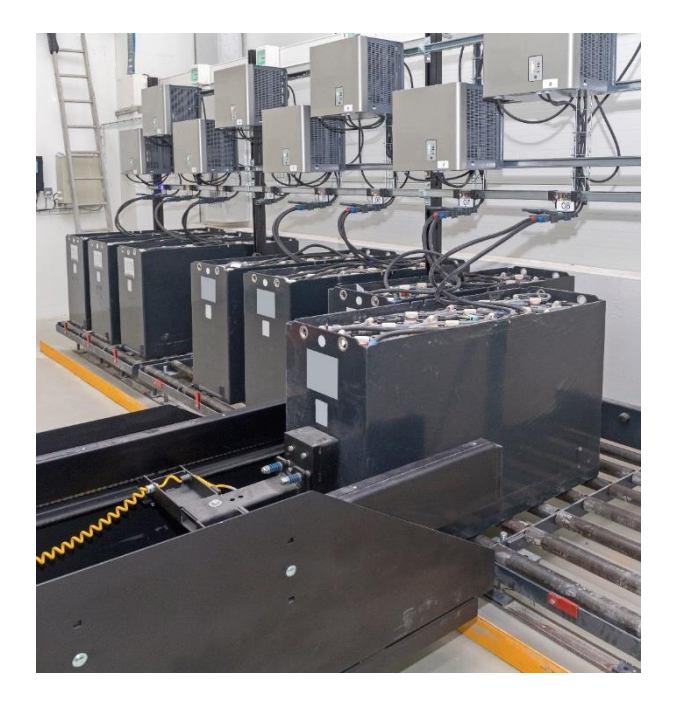

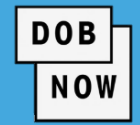

 Green Roofs have vegetation that absorbs rainwater, provides insulation, and combats the heat island effect, wherein urban environments can have higher temperatures than the surrounding areas.

DOB

- Green Roof Work Type may be filed under Alteration Job Type or as a Subsequent Job Filing for a New Building or Alteration-CO Job Type. Green Roof cannot be combined filed with other Work Types.
- A Green Roof Scope of Work tab will be triggered.

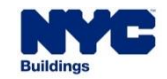

#### DOB NOW: Build – SOLAR

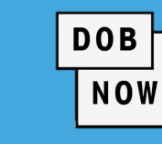

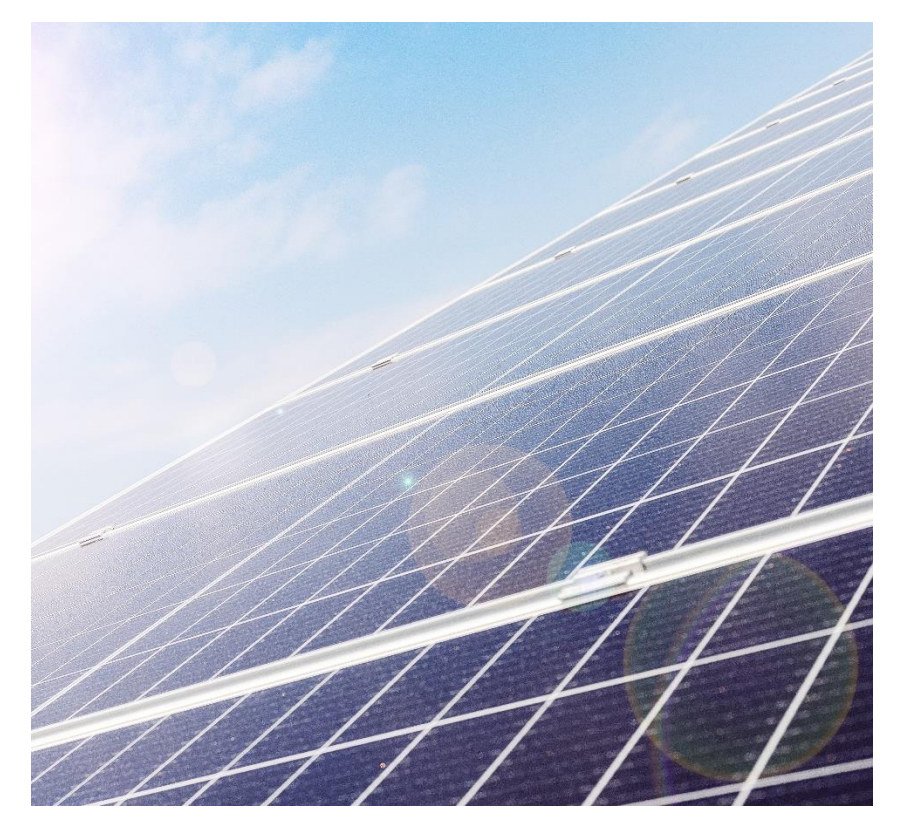

- Solar is a new Work Type that may be filed as an Alteration Job
   Type (or as a Subsequent filing for New Building or Alteration CO
   Job Types) for the installation of a Solar Electric Generating
   System on the property. Solar cannot be combined filed with other
   Work Types on the same filing.
- Property Tax Abatement information can be provided as part of the Job Filing.
- A Solar Scope of Work tab will be triggered.

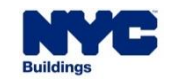

- Previously, Tax Abatement Information was provided on the PTA4 form for Solar.
- The Solar Tax Abatement tab corresponds to Section 10 (Eligible Solar Electric Generating System Expenditures, Itemized) and Section 12 (Applicant for Property Tax Abatement Agreement) on the PTA4 form.

DOB

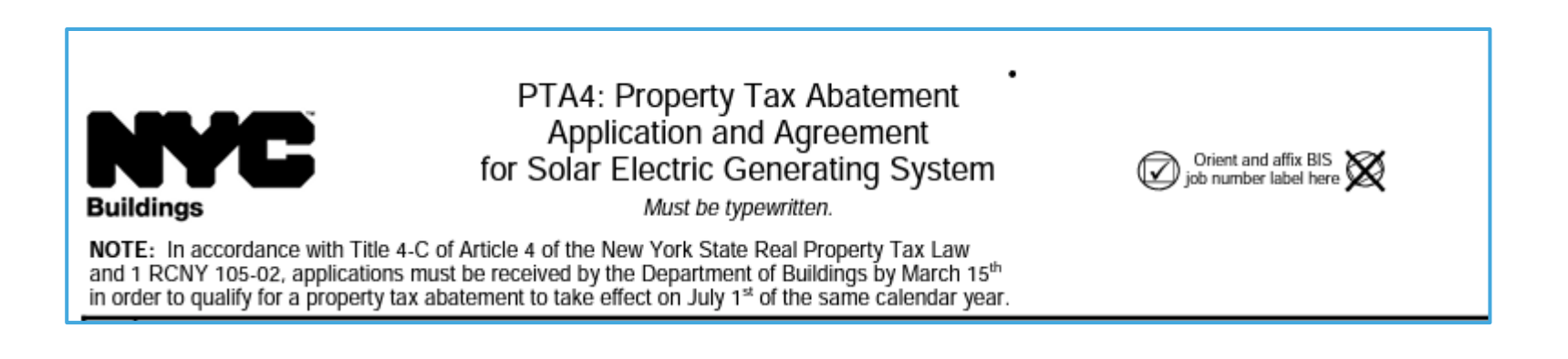

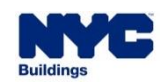

In addition to the PW1, Scope of Work and Tax Abatement tabs, all other tabs that appear for EESE,
 Green Roof, or Solar Job Filings must be completed. The additional tabs are:

DOB

- Zoning Information
- Cost Affidavit (PW3)
- Technical Reports
- Documents
- Statements & Signatures

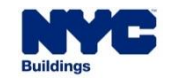

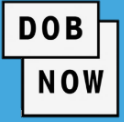

| Technical Report                                         | Work Type(s)                  | Required?                                                                                                    |
|----------------------------------------------------------|-------------------------------|----------------------------------------------------------------------------------------------------|
| Air Sealing and Insulation – Visual                      | Green Roof, Solar             | Required                                                                                                    |
| Energy Code Compliance Inspections                       | Solar                         | Required                                                                                                    |
| Fire-Resistant Penetrations and Joints                   | Green Roof, Solar             | GR: Optional<br>SR: Required                                                                                                |
| Flood Zone Compliance                                    | Solar                         | Required if building is in a Flood Zone                                                                                     |
| Insulation Placement and R Values                        | Green Roof                    | Optional                                                                                                    |
| Maintenance Information                                  | Green Roof                    | Required                                                                                                    |
| Structural Stability – Alterations of Existing Buildings | Green Roof, Solar             | Required                                                                                                    |
| TR1 Final Inspection                                     | Green Roof, Solar,<br>GC/EESE | Required for Green Roof,<br>Solar. Conditional for<br>GC/EESE if selection is<br>made on PW1 Filing<br>Review type section. |

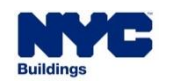

## **DOB NOW:** *Build* – EESE DOCUMENTS REQUIRED

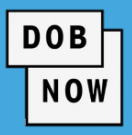

|   | DOCUMENT NAME                                   | <b>REQUIRED?</b>                | APPLICABLE                                                                                                    | WAIVER                  | DEFERRAL                |
|---|-------------------------------------------------|---------------------------------|----------------------------------------------------------------------------------------------------|-------------------------|-------------------------|
| - | Plans/Sketch                                    | <ul> <li>Yes</li> </ul>         | <ul> <li>Due prior to Job Filing submission</li> </ul>                                                                                                    | <ul> <li>No</li> </ul>  | <ul> <li>No</li> </ul>  |
| - | Attestation of Appendix<br>G Compliance         | <ul> <li>Yes</li> </ul>         | <ul> <li>Document is optional; due prior to Job</li> <li>Filing submission</li> </ul>                                                                     | <ul> <li>N/A</li> </ul> | <ul> <li>N/A</li> </ul> |
| - | OTCR Letter of<br>Conditional Acceptance        | <ul> <li>Yes</li> </ul>         | <ul> <li>Due prior to Permit Filing</li> </ul>                                                                                                    | <ul> <li>No</li> </ul>  | <ul> <li>No</li> </ul>  |
|   | OTCR Final Approval                             | <ul> <li>Yes</li> </ul>         | <ul> <li>Due prior to requesting LOC</li> </ul>                                                                                                    | <ul> <li>No</li> </ul>  | <ul> <li>No</li> </ul>  |
| - | Final Acceptance Letter<br>from Utility Company | <ul> <li>Conditional</li> </ul> | <ul> <li>If Applicant indicates "Electric Energy<br/>Storage System supplies power to:"</li> <li>Grid or Both; due prior to requesting<br/>LOC</li> </ul> | <ul> <li>No</li> </ul>  | • No                    |

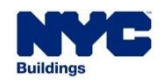

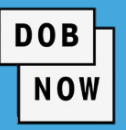

|   | DOCUMENT NAME                                                              | REQUIRED?                                                          | APPLICABLE                                                                                        | WAIVER                  | DEFERRAL                |
|---|----------------------------------------------------------------------------|--------------------------------------------------------------------|---------------------------------------------------------------------------------------------------|-------------------------|-------------------------|
| • | DEP ACP-5: Asbestos<br>Assessment Report                                   | <ul> <li>Yes</li> </ul>                                            | <ul> <li>Required for existing buildings; Due<br/>prior to Approval</li> </ul>                    | <ul> <li>Yes</li> </ul> | <ul> <li>Yes</li> </ul> |
|   | DEP ACP-20/ACP-21:<br>Asbestos Project<br>(Conditional) Completion<br>Form | <ul> <li>Yes</li> </ul>                                            | <ul> <li>Required for existing buildings; Due<br/>prior to Sign Off or Permit Issuance</li> </ul> | <ul> <li>Yes</li> </ul> | <ul> <li>No</li> </ul>  |
| • | DEP Stormwater<br>Construction Permit                                      | <ul> <li>Optional for</li> <li>Green Roof</li> <li>only</li> </ul> | <ul> <li>Due prior to Approval</li> </ul>                                                         | <ul> <li>N/A</li> </ul> | <ul> <li>N/A</li> </ul> |
|   | Design Commission<br>Approval City Owned<br>(Exterior Work)                | <ul> <li>Yes</li> </ul>                                            | <ul> <li>If City Owned = Y from the Property<br/>Profile; Due prior to submission</li> </ul>      | <ul> <li>Yes</li> </ul> | <ul> <li>Yes</li> </ul> |

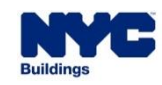

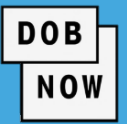

|   | DOCUMENT NAME                                                           | REQUIRED?                                       | APPLICABLE W                                                                      | AIVER DEFERRAL |
|---|-------------------------------------------------------------------------|-------------------------------------------------|-----------------------------------------------------------------------------------|----------------|
|   | Design Commission Sign Off<br>City Owned (Exterior Work)                | <ul> <li>Conditional</li> </ul>                 | <ul> <li>If City Owned = Y; Due prior to<br/>Sign Off/CofO</li> <li>Ye</li> </ul> | s • Yes        |
| • | DPL-1                                                                   | <ul> <li>Yes</li> </ul>                         | Due prior to Submission     No                                                    | No • No        |
| • | Fee Exempt Supporting<br>Document – DOF Property<br>Tax Assessment Roll | <ul> <li>Conditional</li> </ul>                 | <ul> <li>Due prior to Submission</li> <li>No</li> </ul>                           | • No           |
| - | FDNY: Letter of No Objection                                            | <ul> <li>Optional</li> </ul>                    | <ul> <li>Due prior to Approval</li> <li>N/A</li> </ul>                            | A N/A          |
|   | FEMA Elevation<br>Certificate/Flood Proofing<br>Certificate             | <ul> <li>Optional for<br/>Solar only</li> </ul> | <ul> <li>Due prior to Sign Off/CofO</li> <li>Ye</li> </ul>                        | s • No         |

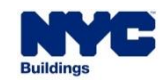

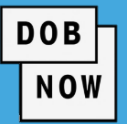

| l | DOCUMENT NAME                                | <b>REQUIRED?</b>                                     | APPLICABLE                                                                                          | WAIVER                  | DEFERRAL                |
|---|----------------------------------------------|------------------------------------------------------|----------------------------------------------------------------------------------------------------|-------------------------|-------------------------|
| • | Green Roof Maintenance<br>Plan               | <ul> <li>Yes for Green</li> <li>Roof only</li> </ul> | <ul> <li>Due prior to Submission</li> </ul>                                                         | <ul> <li>No</li> </ul>  | <ul> <li>No</li> </ul>  |
| - | Landmark Approval                            | <ul> <li>Conditional</li> </ul>                      | <ul> <li>When building is landmark; due<br/>prior to Approval</li> </ul>                            | <ul> <li>Yes</li> </ul> | <ul> <li>Yes</li> </ul> |
| • | Landmark Approval<br>Calendared              | <ul> <li>Optional</li> </ul>                         | <ul> <li>If Landmarks flag = C in Property<br/>Profile; due prior to Permit<br/>Issuance</li> </ul> | <ul> <li>N/A</li> </ul> | <ul> <li>N/A</li> </ul> |
| • | NYCSCA – BCC Plan<br>Examination Transmittal | <ul> <li>Conditional</li> </ul>                      | <ul> <li>Applicable only to SCA filings; due<br/>prior to Approval</li> </ul>                       | <ul> <li>No</li> </ul>  | <ul> <li>No</li> </ul>  |
| • | NYCSCA Exhibit 2                             | <ul> <li>Conditional</li> </ul>                      | <ul> <li>Applicable only to SCA filings; due<br/>prior to LOC</li> </ul>                            | <ul> <li>No</li> </ul>  | <ul> <li>No</li> </ul>  |

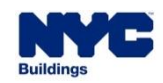

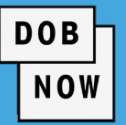

|   | DOCUMENT NAME                                     | REQUIRED?                                       | APPLICABLE WAIVER                                                                                                    | DEFERRAL                |
|---|---------------------------------------------------|-------------------------------------------------|----------------------------------------------------------------------------------------------------|-------------------------|
|   | NYSCA Wrap-up Insurance                           | <ul> <li>Conditional</li> </ul>                 | <ul> <li>Appliable only to SCA filings; Due<br/>prior to Permit Issuance</li> </ul>                                                      | <ul> <li>No</li> </ul>  |
|   | Other Documents                                   | <ul> <li>Optional</li> </ul>                    | <ul> <li>Can be filed prior to Filing, prior to<br/>Approval, prior to Permit Issuance,</li> <li>N/A<br/>or Prior to Sign Off</li> </ul> | <ul> <li>N/A</li> </ul> |
| • | Plans/Sketch                                      | <ul> <li>Yes</li> </ul>                         | <ul> <li>Due prior to Submission</li> <li>No</li> </ul>                                                                                  | <ul> <li>No</li> </ul>  |
|   | Preliminary Commissioning<br>Report Certification | <ul> <li>Optional for<br/>Solar only</li> </ul> | <ul> <li>If Applicant notes project requires<br/>commissioning; due prior to Sign Off</li> <li>N/A<br/>/CofO</li> </ul>                  | <ul> <li>N/A</li> </ul> |

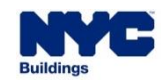

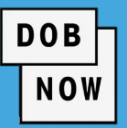

|   | DOCUMENT NAME                                   | <b>REQUIRED?</b>                           | APPLICABLE                                                                                                    | WAIVER                  | DEFERRAL                |
|---|-------------------------------------------------|--------------------------------------------|----------------------------------------------------------------------------------------------------|-------------------------|-------------------------|
| • | Restrictive<br>Declaration/Easement             | <ul> <li>Conditional</li> </ul>            | <ul> <li>Required when Restrictive</li> <li>Declaration /Easement = Yes; due</li> <li>prior to approval</li> </ul> | <ul> <li>No</li> </ul>  | <ul> <li>Yes</li> </ul> |
| • | Transit Authority Approval                      | <ul> <li>Optional</li> </ul>               | <ul> <li>If TA Restricted flag = Y; due prior to<br/>Approval</li> </ul>                                           | <ul> <li>N/A</li> </ul> | <ul> <li>N/A</li> </ul> |
| • | Final Acceptance Letter from<br>Utility Company | <ul> <li>Yes for<br/>Solar only</li> </ul> | <ul> <li>Due prior to Sign Off/CofO</li> </ul>                                                                     | <ul> <li>Yes</li> </ul> | <ul> <li>No</li> </ul>  |

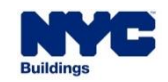

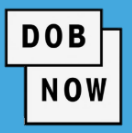

| FEE                      | EESE                                                                            | GREEN ROOF                                                                     | SOLAR                                                                          |
|--------------------------|---------------------------------------------------------------------------------|--------------------------------------------------------------------------------|--------------------------------------------------------------------------------|
| Initial Filing Fee       | <ul> <li>Calculated per<br/>standard process</li> </ul>                         | <ul> <li>Calculated per standard<br/>process</li> </ul>                        | <ul> <li>Calculated per standard<br/>process</li> </ul>                        |
| Subsequent Filing<br>Fee | <ul> <li>Calculated per<br/>standard process</li> </ul>                         | <ul> <li>NB: \$130</li> <li>Alt-CO: calculated per standard process</li> </ul> | <ul> <li>NB: \$130</li> <li>Alt-CO: calculated per standard process</li> </ul> |
| Record Management<br>Fee | <ul> <li>1, 2 &amp; 3 Family<br/>Houses: \$45</li> <li>Others: \$165</li> </ul> | <ul> <li>1, 2 &amp; 3 Family Houses: \$45</li> <li>Others: \$165</li> </ul>    | <ul> <li>1, 2 &amp; 3 Family Houses: \$45</li> <li>Others: \$165</li> </ul>    |
| Permit Renewal           | <ul><li>\$130</li></ul>                                                         | <b>\$130</b>                                                                   | \$130                                                                          |
| PAA                      | <ul><li>\$130</li></ul>                                                         | <ul><li>\$130</li></ul>                                                        | \$130                                                                          |

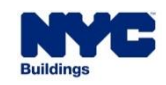

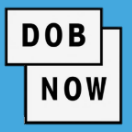

Standard Process for Initial and Subsequent Job Filing Fees:

| Job Type   | Building Type                               | Fee Calculation                                                                                                    |
|------------|---------------------------------------------|----------------------------------------------------------------------------------------------------|
| Altoration | 1, 2, or 3 Family                           | \$130 + \$2.60 * (every \$1,000 of estimated job cost<br>over \$5,000)                                                              |
| Alleration | Other                                       | \$225 + \$10.30 * (every \$1,000 of estimated job cost above \$3,000)                                                               |
|            | 1, 2, or 3 Family                           | \$170 + \$2.60 * (every \$1,000 of estimated job cost<br>above \$5,000) + \$220 Energy Code Compliance<br>Review fee                |
| Alt-CO     | Other AND < 7 stories AND < 100,000 sq. ft. | <pre>\$2.80 + \$10.30 * (every \$1,000 of estimated job cost<br/>above \$3,000) + \$220 Energy Code Compliance<br/>Review fee</pre> |
|            | Other AND ≥ 7 stories or ≥ 100,000 sq. ft.  | \$290 + \$17.75 * (every \$1,000 of estimated job cost<br>above \$3,000) + \$220 Energy Code Compliance<br>Review fee               |

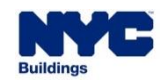

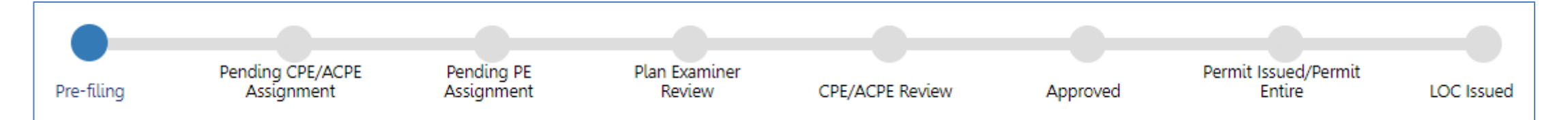

DOB

NOW

Above is the workflow for a Standard Plan Review Job Filing.

| Pre-filing | Pending Prof Cert<br>QA Assignment | Prof Cert QA Review | Approved | Permit Issued/Permit<br>Entire | LOC Issued |
|------------|------------------------------------|---------------------|----------|--------------------------------|------------|

This is the workflow for a Professional Certification Job Filing.

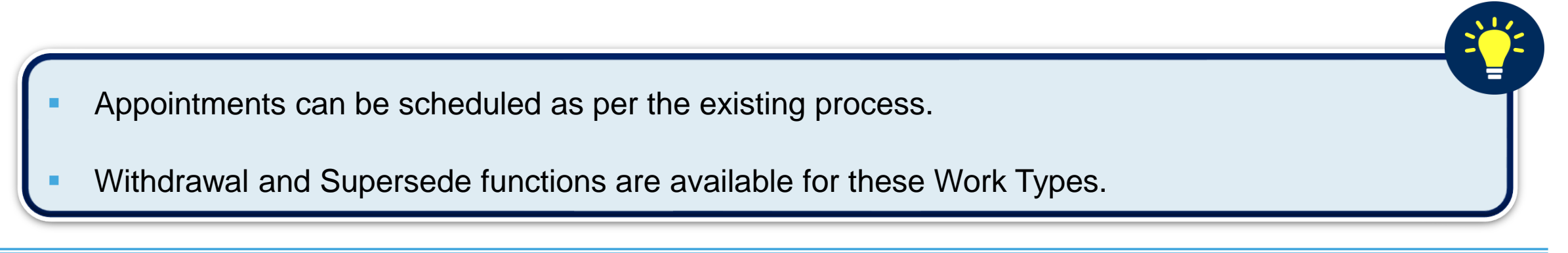

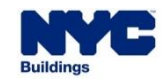

• For Green Roof and Solar Job Filings, the Work Permit may only be requested by a General Contractor.

DOB

- For EESE Job Filings, the Work Permit may be requested by:
  - General Contractor
  - Professional Engineer
  - Registered Architect
- The Work Permit request process has not changed.
- Work Permit Numbers have a suffix added to the Job Filing Number to indicate the Work Type:
  - GC for EESE Work Permits (e.g. B00439488-I1-GC or B00439488-I1-GC-CX for Composite Permits)
  - **GR** for Green Roof Work Permits (e.g. B00439488-I1-GR)
  - SL for Solar Work Permits (e.g. B00439488-I1-SL)

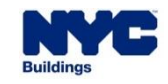

- Permit Renewal and After Hours Variance are allowed for EESE, GR and SL Work Permits.
- In order to get a Permit for EESE or Solar Job Filings, there must be at least one Electrical (EL) Job Filing identified as a <u>Related Job on the</u> <u>PW1</u>. The EL filing is optional for Green Roof Job Filings.
- The EL Job Filing must have Sustainable Energy Installs as a Category of Work and Sustainable Type as Photo Voltaic in the Electrical Scope of Work.
- The EL Permit for the Sustainable Energy Install Job must be issued before the EESE or Solar Work Permit will be issued.

| Category of Work *             |   |
|--------------------------------|---|
| Service Work / Notify Utility  |   |
| Temporary Construction Service | 2 |
| HVAC Wiring                    |   |
| Other                          |   |
| Sustainable Energy Installs    | ~ |
| Sustainable Type*              |   |
| Photo Voltaic                  |   |

DOB

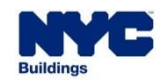

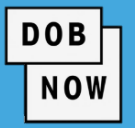

• EESE, Green Roof and Solar Job Filings can be in the following Statuses:

| STATUS                    | MEANING                                                                                                    |
|---------------------------|----------------------------------------------------------------------------------------------------|
| Pre-filing                | The Job Filing has been saved but not yet been submitted to DOB.                                                                                                    |
| Awaiting PE<br>Assignment | <ul> <li>The Job Filing has been submitted to DOB and the Chief Plan Examiner or<br/>Assistant Chief Plan Examiner (CPE/ACPE) need to assign it to a Plan Examiner.</li> </ul>                                                                                       |
| PE Review                 | The Plan Examiner is reviewing the Job Filing.                                                                                                    |
| Objections                | <ul> <li>The Plan Examiner has raised Objections to the Job Filing. All objections must be<br/>addressed before resubmission. If a building becomes a Landmark during the<br/>Plan Exam process, an Objection will be raised requiring a Landmark Letter.</li> </ul> |

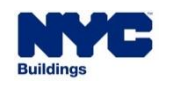

| DOB |  |  |  |  |
|-----|--|--|--|--|
| NOW |  |  |  |  |

| STATUS                   | MEANING                                                                                                    |
|--------------------------|----------------------------------------------------------------------------------------------------|
| Approved                 | The Job Filing has been Approved by both PE and CPE.                                                                                       |
| PW2 Pre-filing           | The Permit Request has been saved but not yet submitted to DOB.                                                                            |
| Pending QA<br>Assignment | <ul> <li>The Job Filing or Permit Request has been submitted and the QA supervisor<br/>must assign it to a QA Admin for review.</li> </ul> |
| QA Review                | The Job Filing or Permit Request is being reviewed by the QA Admin.                                                                        |
| QA Failed                | <ul> <li>The Job Filing or Permit Request has issues that must be fixed for the Permit to<br/>be granted.</li> </ul>                       |

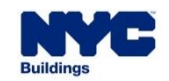

| STATUS        | MEANING                                                                                                    |
|---------------|----------------------------------------------------------------------------------------------------|
| Permit Entire | <ul> <li>All relevant Work Permit(s) have been granted.</li> </ul>                                                                                             |
| LOC Issued    | <ul> <li>Once all validations are complete, the Applicant can request the Letter of<br/>Completion. This status shows when the LOC has been issued.</li> </ul> |

DOB

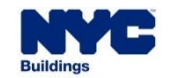

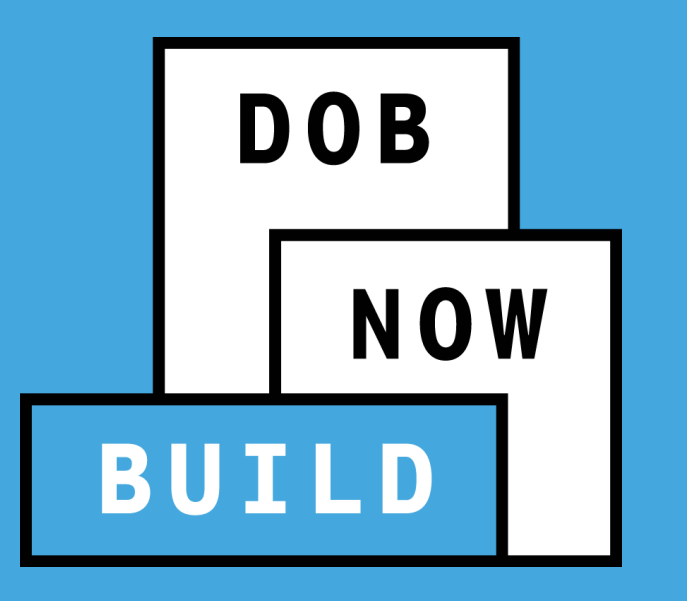

How to file an EESE Job Filing

Buildings

DOB NOW: *Build* – EESE

 To begin creating a Job Filing with an EESE submission click on the New Building / Alteration / Full Demolition / No Work option.

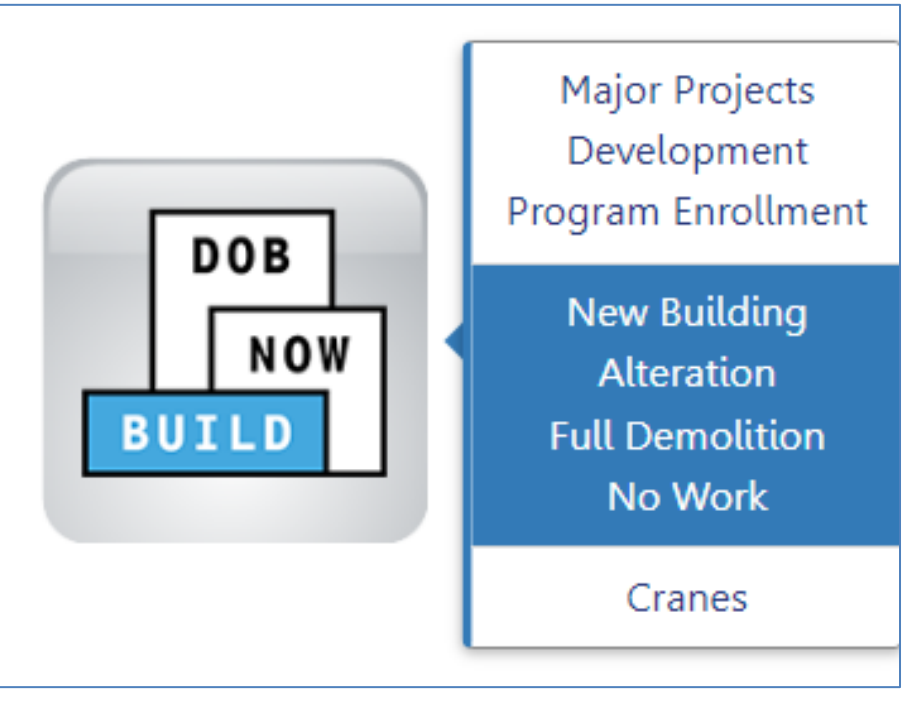

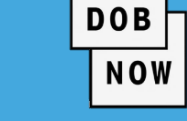

• On the main dashboard click the +Job Filing button.

| *        | + Majo    | r Projects Development | Program Enrollment | /Project + | Job Filing + Permits | + Requests     | + Notifications       |
|----------|-----------|------------------------|--------------------|------------|----------------------|----------------|-----------------------|
| ≡        | Job I     | Filings All Jo         | bs 407 Alte        | ration 299 | Alteration CO 28     | ALT-CO - New   | Building with Existin |
|          | Filter My | Jobs +                 |                    |            |                      |                |                       |
| <u>.</u> | View      | Filing Action          | Job#               | Filing#    | Job Type             | Filing Type    | Filir                 |
|          | C         | Select Action:         | B00443921          | 11         | Alteration           | New Job Filing | Pre-filing            |
|          | C         | Select Action: V       | B00443636          | 11         | Alteration           | New Job Filing | Objections            |
|          | C         | Select Action: 🗸       | B00443635          | 11         | Alteration           | New Job Filing | Objections            |

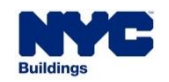

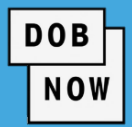

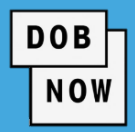

On the Initial Job Filing window, fill in the information as follows;

- For Job Type choose Alteration
- Answer all the questions as appropriate
- For Work Type choose General Construction
- For Filing Review Type choose the desired type
- Click Submit.

| Initial Job Filing                                         |                             |                              |            |             |            |          |
|------------------------------------------------------------|-----------------------------|------------------------------|------------|-------------|------------|----------|
| Alteration Full Demolition Limited Alteration New Building |                             |                              |            |             |            | Vork     |
| Alteration required to meet New Buil                       | lding rea                   | quirements?*                 |            |             | Yes        | No       |
| Alteration is inconsistent with the cu                     | rrent Ce                    | rtificate of Occupancy?*     |            |             | Yes        | No       |
| Alteration in occupancy or use?*                           |                             |                              |            |             | Yes        | No       |
| Alteration is a major change to exits                      | ? <b>*</b>                  |                              |            |             | Yes        | No       |
| Alteration in number of stories?*                          |                             |                              |            |             | Yes        | No       |
| Is this an application for a Small Busi                    | iness?*                     |                              |            |             | Yes        | No       |
| Is this an application for an approved                     | d project                   | ?*                           |            |             | Yes        | No       |
| Select Work Type(s):*                                      |                             | -                            |            | Job         | Type: Al   | teration |
| Antenna                                                    | Boiler                      | Equipment                    | Construc   | tion Fence  |            |          |
| Curb Cut                                                   | rb Cut Earthwork Electrical |                              |            |             |            |          |
| Elevators                                                  | Found                       | lation                       | General (  | Constructio | n          |          |
|                                                            |                             |                              | Mechanio   | al Systems  |            |          |
| Plumbing                                                   | Protec                      | tion and Mechanical Method   | s Sidewalk | Shed        |            |          |
| Sign                                                       | n Sprinklers Standpipe      |                              |            |             |            |          |
| Structural Support of Excavation Supported Scaffold        |                             |                              |            |             |            |          |
| Filing Review Type*                                        | Stan                        | dard Plan Examination or Rev | iew        | Professiona | l Certific | ation    |
| Submit Cancel                                              |                             |                              |            |             |            |          |

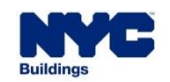

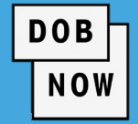

#### • Click Yes to the confirmation window.

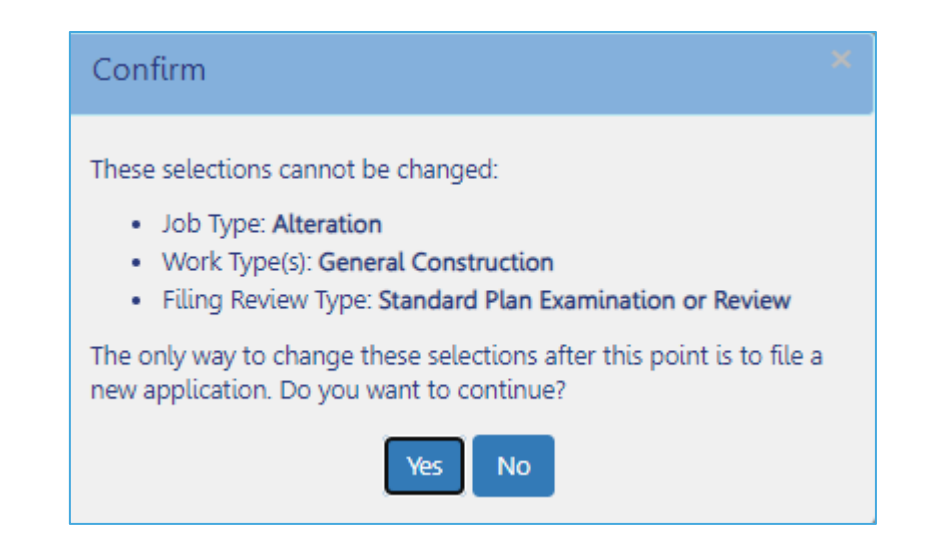

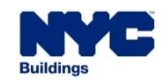

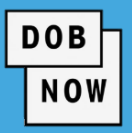

 You will now be on the PW1 tab, you will begin entering the necessary information for each of the sections on this tab.

| 🖺 Save 📄 Preview to File      |                                                         |
|-------------------------------|---------------------------------------------------------|
| Plans/Work (PW1)              | Plans/Work (PW1) - Alteration                           |
| Zoning Information            |                                                         |
| Scope of Work 🗸 🗸             | Location Information*                                   |
| Cost Affidavit (PW3)          | Stakeholderst                                           |
| Technical Report 🗸 🗸 🗸        | Stakenoluers                                            |
| Technical Report (TR1/4/5/5H) | Filing Review Type, Work Type/Filing Includes*          |
| Documents                     | Additional Information*                                 |
| Statements & Signatures       | Additional Considerations, Limitations or Restrictions* |
|                               | Job Description*                                        |
|                               | Site Characteristics*                                   |

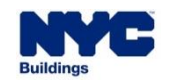

Under the Filing Review Type, Work Type/Filing **Includes** section, check the box for **Electric Energy Storage** Equipment and provide an answer to the question Are you providing property tax abatement information with this filing?

| iling Review Type, Work Type/Filing Includes*             |                                                                          |   |  |  |
|-----------------------------------------------------------|--------------------------------------------------------------------------|---|--|--|
|                                                           |                                                                          |   |  |  |
| Filing Includes:*                                         |                                                                          |   |  |  |
| New Work                                                  | OLegalization                                                            |   |  |  |
| Filing Review Type*                                       | Select who will perform the final inspection (Technical Report – Final)* |   |  |  |
| Standard Plan Examination or Review                       | Select Type:                                                             | ~ |  |  |
| s this an application for a Small Business?*              | 🔿 Yes 🔘 No                                                               |   |  |  |
| s this an application for an approved project?*           | ● Yes ○ No                                                               |   |  |  |
| Selected Work Type(s)*                                    |                                                                          |   |  |  |
|                                                           |                                                                          |   |  |  |
| General Construction (check all subcategories that a      | pply)*                                                                   |   |  |  |
| Construction                                              | Facade Enlargement                                                       |   |  |  |
| Chimney Electric Energy Storage Equipment                 |                                                                          |   |  |  |
| Are you providing property tax abatement information with | this filing?* O Yes O No                                                 |   |  |  |

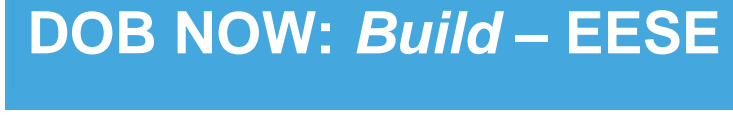

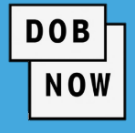

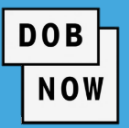

- There is a new Electric Energy Storage Equipment tab under the Scope of Work tab; enter:
  - Total kW of Electric Energy Storage Equipment Enter the Total kW Hours the system can store
  - Location of Electric Energy Storage Equipment Where will the EESE be stored?
  - Electric Energy Storage Equipment powered by What will power the EESE?
  - Electric Energy Storage Equipment supplies power to What will EESE provide power to?
- Click Save.

| 🖹 Save 🌓 Preview to File             |                                                      |                                                |   |                                               |   |
|--------------------------------------|------------------------------------------------------|------------------------------------------------|---|-----------------------------------------------|---|
| B00438448-I1                         | Electric Energy Storage Equipment                    |                                                |   |                                               |   |
| Plans/Work (PW1)                     | Total kW of Electric Energy Storage Equipment*       | Location of Electric Energy Storage Equipment* |   | Electric Energy Storage Equipment powered by* |   |
| Zoning Information                   | 25                                                   | Indoor                                         | ~ | Renewables                                    | ~ |
| Scope of Work 🗸 🗸                    | Electric Energy Storage Equipment supplies power to* |                                                |   |                                               |   |
| Electric Energy Storage<br>Equipment | Renewables 🗸                                         |                                                |   |                                               |   |
| Tax Abatement                        |                                                      |                                                |   |                                               |   |

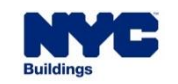

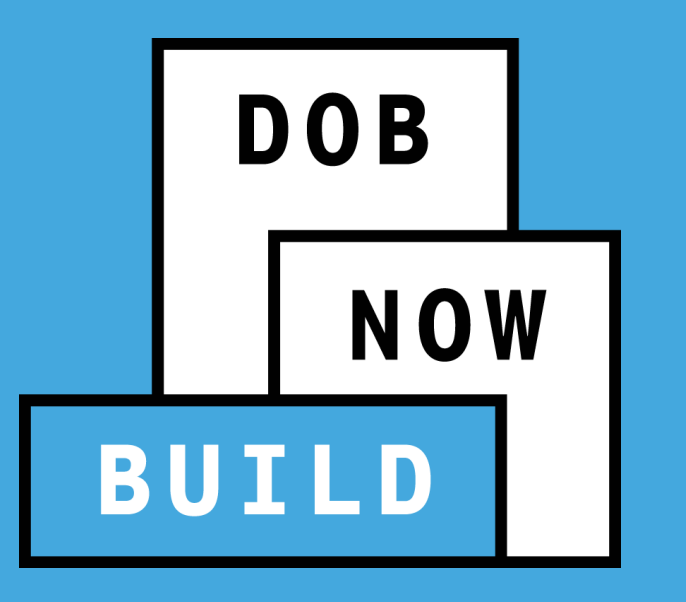

# **DOB NOW:** *Build* – GREEN ROOF

How to file a Green Roof Job Filing

Begin by clicking the +Job Filing button from any dashboard.

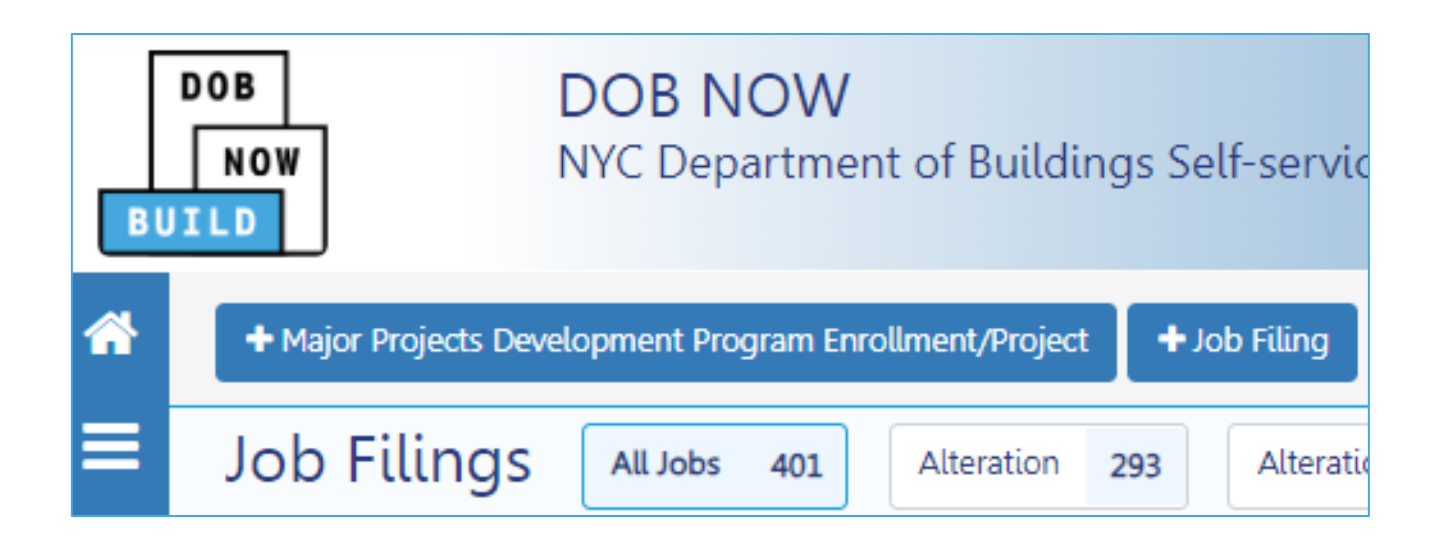

DOB

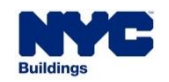

## DOB NOW: *Build* – GREEN ROOF

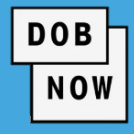

| Initial Job Filing                               |                                                                        |             |  |     |    |
|--------------------------------------------------|------------------------------------------------------------------------|-------------|--|-----|----|
| Alteration                                       | No Work                                                                |             |  |     |    |
| Alteration required                              | I to meet New Building req                                             | uirements?* |  | Yes | No |
| Alteration is incon                              | Alteration is inconsistent with the current Certificate of Occupancy?* |             |  |     |    |
| Alteration in occupancy or use?*                 |                                                                        |             |  |     | No |
| Alteration is a major change to exits?*          |                                                                        |             |  |     | No |
| Alteration in number of stories?*                |                                                                        |             |  |     | No |
| Is this an application for a Small Business?*    |                                                                        |             |  | Yes | No |
| Is this an application for an approved project?* |                                                                        |             |  |     | No |

- Select Alteration.
- Answer the remaining questions as appropriate.

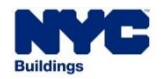

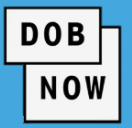

Select Green Roof as the Work

Туре.

| Select Work Type(s):*             |                       | Job Type: Alteration |
|-----------------------------------|-----------------------|----------------------|
| Antenna                           | Boiler Equipment      | Construction Fence   |
| Curb Cut                          | Earthwork             | Electrical           |
| Elevators                         | Foundation            | General Construction |
| Green Roof                        | Mechanical Systems    | Plumbing             |
| Protection and Mechanical Methods | Sidewalk Shed         | Sign                 |
| Solar                             | Sprinklers            | Standpipe            |
| Structural                        | Support of Excavation | Supported Scaffold   |
| Suspended Scaffold                |                       |                      |

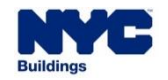
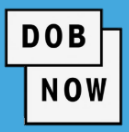

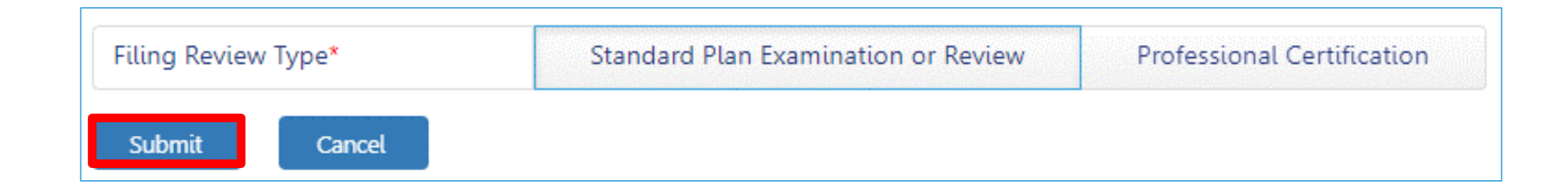

Select your chosen Review Type and then click Submit.

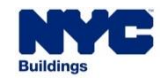

# DOB NOW: Build – GREEN ROOF SCOPE OF WORK

- In the Green Roof Scope of Work tab, enter the Roof Information:
  - Roof Area
  - Eligible Rooftop Space
  - Green Roof Space
  - Depth of Growth Medium

| M00462975-I1           | Green Roof Scope of Work                                                                |
|------------------------|-----------------------------------------------------------------------------------------|
| Plans/Work (PW1)       | Roof Information*                                                                       |
| Zoning Information     |                                                                                         |
| Scope of Work 🛛 🗸      | Roof Area (Sq.ft.)*     Eligible Rooftop Space (Sq.ft.)*     Green Roof Space (Sq.ft.)* |
| Green Roof             |                                                                                         |
| Tax Abatement          | Depth of Growth Medium (inches, 2 or<br>greater)*                                       |
| Cost Affidavit (PW3)   |                                                                                         |
| Technical Report 🗸 🗸 🗸 |                                                                                         |

DOB

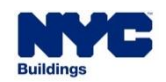

For Green Roof Job Filings, there is a validation before the Letter of Completion is submitted to check that the depth of the Growth Medium as listed on the Scope of Work is <u>at least two inches</u>, that there is a maintenance plan report/certification, and that the Owner's Attestation has been checked.

DOB

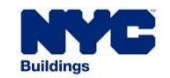

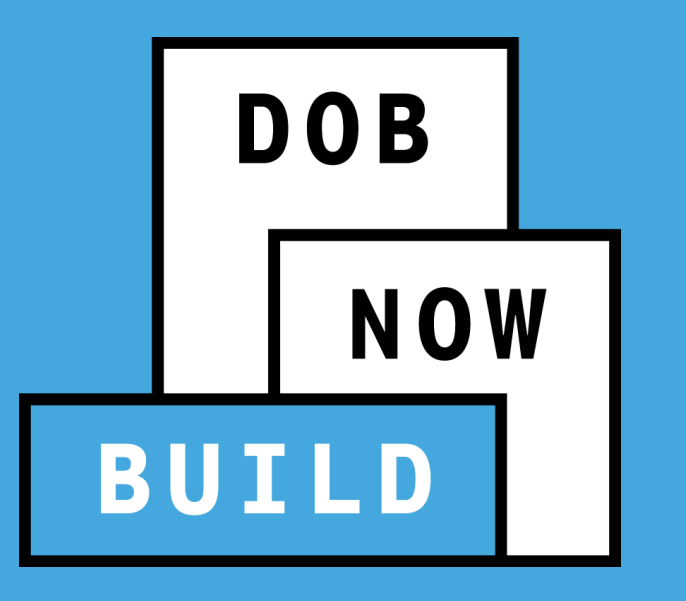

# **DOB NOW: Build – SOLAR**

How to file a Solar Job Filing

 To begin creating a Job Filing with a Solar Work Type, click on the New Building / Alteration / Full Demolition / No Work option.

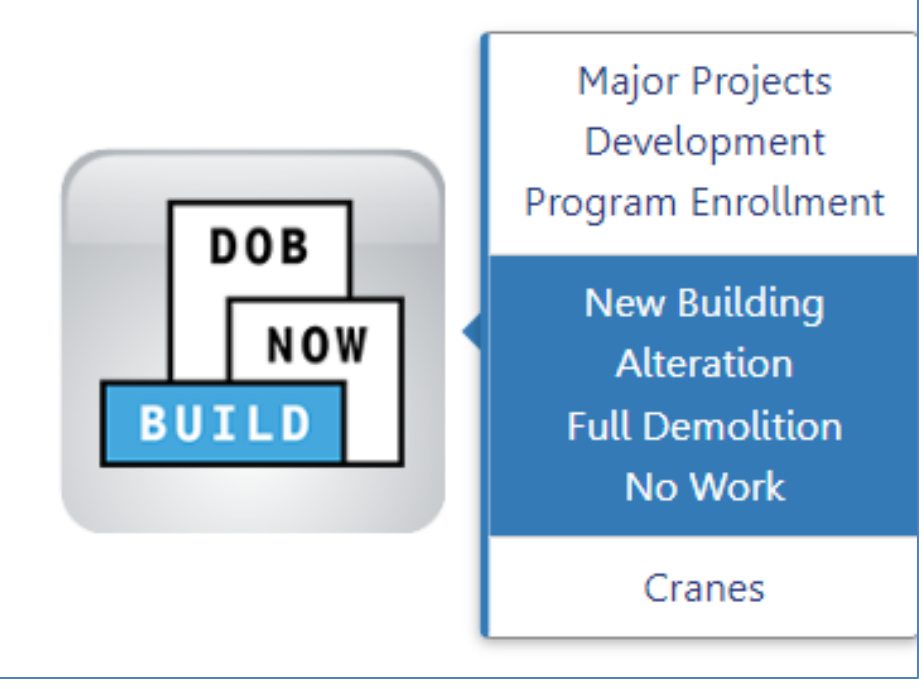

DOB

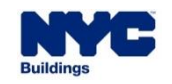

• To begin, select the +Job Filing button from the toolbar within DOB NOW.

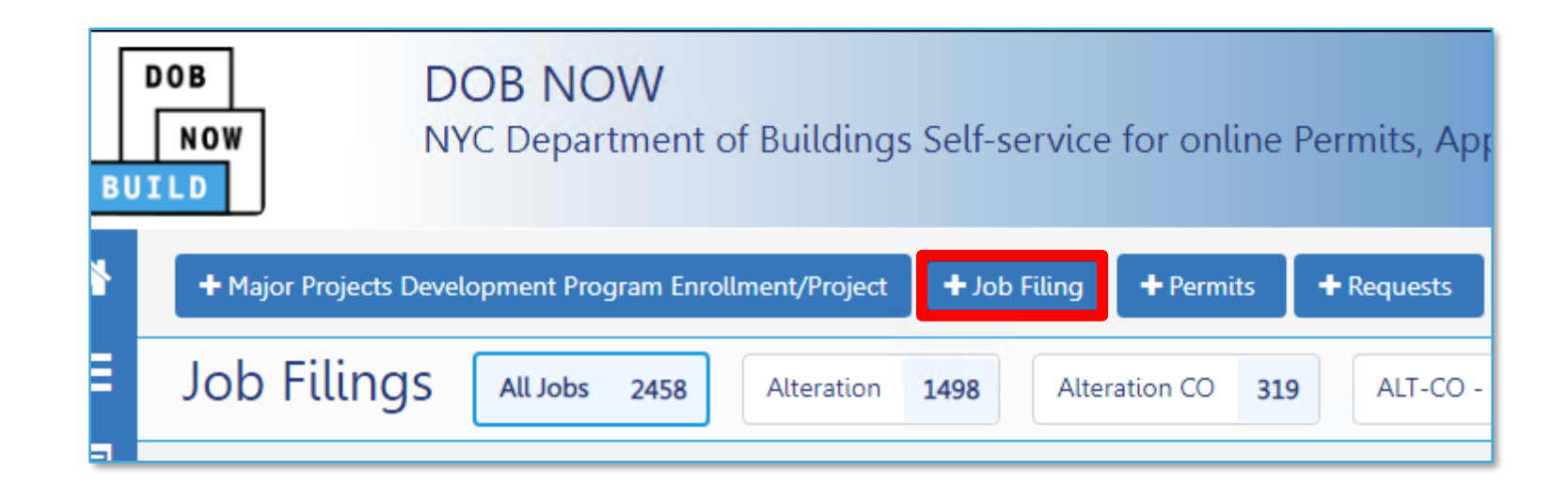

DOB

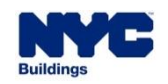

Once you have selected the +Job Filing button, the Initial Job Filing window will appear. Select Alteration
as the Job Type.

| Initial Job Filing |                 |                    |              |         |
|--------------------|-----------------|--------------------|--------------|---------|
| Alteration         | Full Demolition | Limited Alteration | New Building | No Work |
| Next               | ancel           |                    |              |         |

DOB

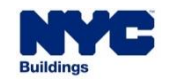

| Initial Job Filing                               |                              |                         |              |      |      |
|--------------------------------------------------|------------------------------|-------------------------|--------------|------|------|
| Alteration                                       | Full Demolition              | Limited Alteration      | New Building | No V | Vork |
| Alteration required                              | to meet New Building req     | uirements?*             |              | Yes  | No   |
| Alteration is incons                             | sistent with the current Cer | tificate of Occupancy?* |              | Yes  | No   |
| Alteration in occupancy or use?*                 |                              |                         | Yes          | No   |      |
| Alteration is a major change to exits?*          |                              |                         | Yes          | No   |      |
| Alteration in number of stories?*                |                              |                         | Yes          | No   |      |
| Is this an application for a Small Business?*    |                              |                         | Yes          | No   |      |
| Is this an application for an approved project?* |                              |                         | Yes          | No   |      |

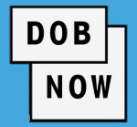

 Answer all questions as appropriate.

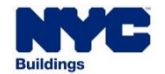

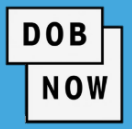

• Select **Solar** from the work type section.

| Select Work Type(s):*             |                       | Job Type: Alteration |
|-----------------------------------|-----------------------|----------------------|
| Antenna                           | Boiler Equipment      | Construction Fence   |
| Curb Cut                          | Earthwork             | Electrical           |
| Elevators                         | Foundation            | General Construction |
| Green Roof                        | Mechanical Systems    | Plumbing             |
| Protection and Mechanical Methods | Sidewalk Shed         | Sign                 |
| Solar                             | Sprinklers            | Standpipe            |
| Structural                        | Support of Excavation | Supported Scaffold   |
| Suspended Scaffold                |                       |                      |
|                                   |                       |                      |
| Next Cancel                       |                       |                      |

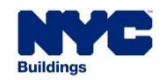

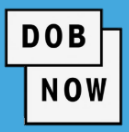

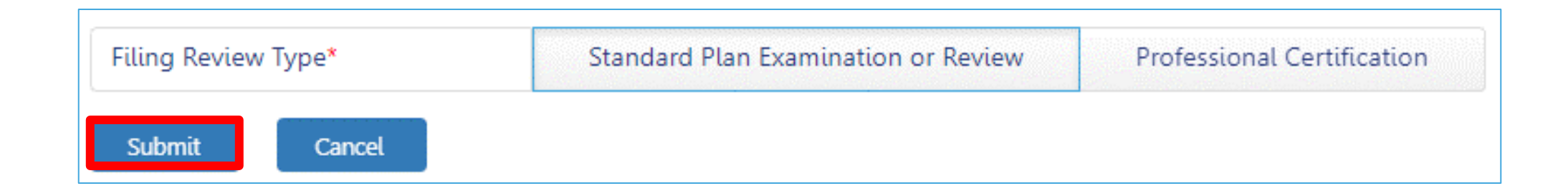

Select your chosen Review Type and then click Submit.

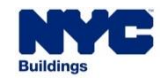

 Upon clicking Submit, a confirmation dialog will appear which will allow you to double check your selections for the Job Type, Work Type and Review Type. DOB

NOW

Review the selections in the confirmation dialogue and then click on Yes to proceed.

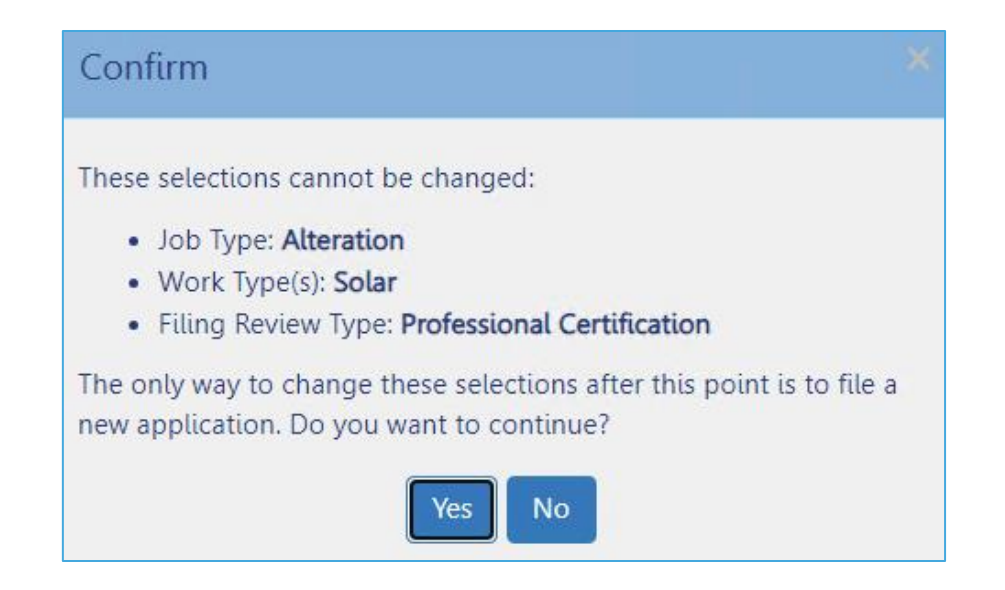

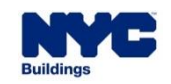

- Fill out all required information in the PW1 tab.
- In the Filing Review Type/Work Type,
   Filing Includes section, answer the question "Are you filing property tax abatement information with this filing?"
  - Answering Yes will bring up the Tax Abatement tab.
- The rest of the PW1 tab is the same as seen in any other Job Filing.

48

| Filing Review Type, Work Type/Filing Includes*                          |            |
|-------------------------------------------------------------------------|------------|
|                                                                         |            |
| Filing Includes:*                                                       |            |
| New Work                                                                |            |
| Filing Review Type*                                                     |            |
| Standard Plan Examination or Review                                     |            |
| Is this an application for a Small Business?*                           | 🔿 Yes 🔘 No |
| Is this an application for an approved project?*                        | 🔘 Yes i No |
| Selected Work Type(s)*                                                  |            |
| V Solar                                                                 |            |
| Are you providing property tay obstament information with this filing?* |            |
| Are you providing property tax abatement thrormation with this hiting?" | 145 (140   |

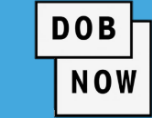

- In the Solar Scope of Work tab, begin by specifying the Type of Work
  - This will either be New Installation or Upgrade or modification of the existing system.

DOB

| Solar Scope of Work              |                   |                                                  |
|----------------------------------|-------------------|--------------------------------------------------|
| Type Of Work*                    | New Installation  | O Upgrade or modification of the existing system |
| Projected Power Generation (kW)* | Number of Panels* | Manufacturer of Panels*                          |
| Listing Lab / Reporting Number*  |                   |                                                  |
|                                  |                   |                                                  |

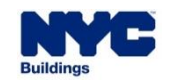

- After you have specified the Type of Work you will now enter the following information:
  - Projected Power Generation (kW)
  - Number of Panels
  - Manufacturer of Panels
  - Listing Lab / Reporting Number

| Solar Scope of Work              |                   |                                                  |
|----------------------------------|-------------------|--------------------------------------------------|
| Type Of Work*                    | New Installation  | O Upgrade or modification of the existing system |
| Projected Power Generation (kW)* | Number of Panels* | Manufacturer of Panels*                          |
| Listing Lab / Reporting Number*  |                   |                                                  |
|                                  |                   |                                                  |

DOB

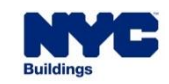

- Click the checkbox to specify Location(s) of the proposed solar panel(s):
  - Roof
    - If Roof is selected additional fields will populate to specify the roof type (Flat, Slope, Rooftop Structure), Roof Area in Square Feet and Roof Slope (degrees).
  - Bulkhead
  - Facade
  - Accessory Structure
    - If Accessory Structure is selected additional fields will populate to specify the Accessory Structure Type (Canopy, Carport, Garage, Open Space Structure, Others)

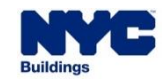

| Is this application adding any related equipment to t | ne interior of the building?* |          |
|-------------------------------------------------------|-------------------------------|----------|
| Yes                                                   |                               |          |
|                                                       |                               |          |
| Where is the proposed additional equipment being in   | stalled?*                     |          |
| Sub-Cellar                                            | Cellar                        | Basement |
| Ground Floor                                          | Floor(s)                      |          |
|                                                       |                               |          |

DOB

NOW

- Specify Yes or No to the question Is this application adding any related equipment to the interior of the building?
  - If Yes, an additional question will appear prompting the user to specify Where is the proposed additional equipment being installed?

Note: If Floor(s) is selected, an additional field will appear to prompt the floor number for the installation.

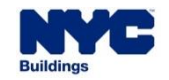

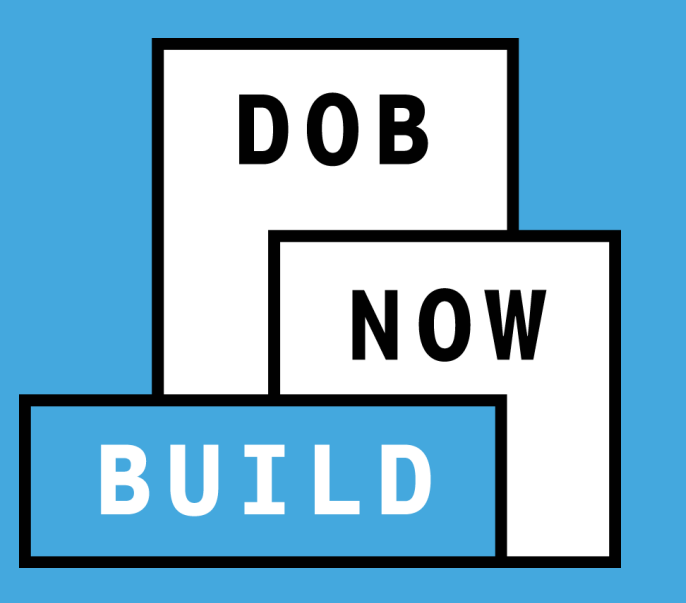

# **DOB NOW:** *Build* – TAX ABATEMENT

How Tax Abatement works

A new Tax Abatement tab will appear if the Applicant selects "Yes" to the PW1 question "Are you filing property tax abatement information with this filing?"

DOB

- The purpose of this tab is to consolidate all information that needs to be sent to the NYC Department of Finance.
- The question and the tab will be available for EESE and Solar Job Filings. Green Roof filings are not eligible for tax abatement.
- The Tax Abatement tab may be updated without a fee at any time before LOC.
- For EESE and Solar Job Filings, DOB will send the Total Eligible Expenditure calculated on the Tax Abatement tab to the Department of Finance.
  - Total Eligible Expenditures = Total Expenditures (Interest + Finance Charges + Grant Total)

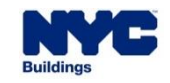

 If the Applicant initially answers No to the Tax Abatement question on the PW1, that answer can only be changed by submitting a Post Approval Amendment (PAA). The same is true if the change is from Yes to No on that question.

DOB

NOW

 When submitting a PAA that changes the answer to the Tax Abatement question (Yes to No or No to Yes), an alert will be displayed asking the Applicant to update the Tax Abatement tab on the respective initial/subsequent filing.

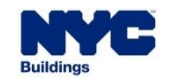

## DOB NOW: Build – EESE AND SOLAR TAX ABATEMENT

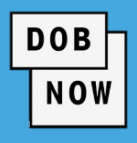

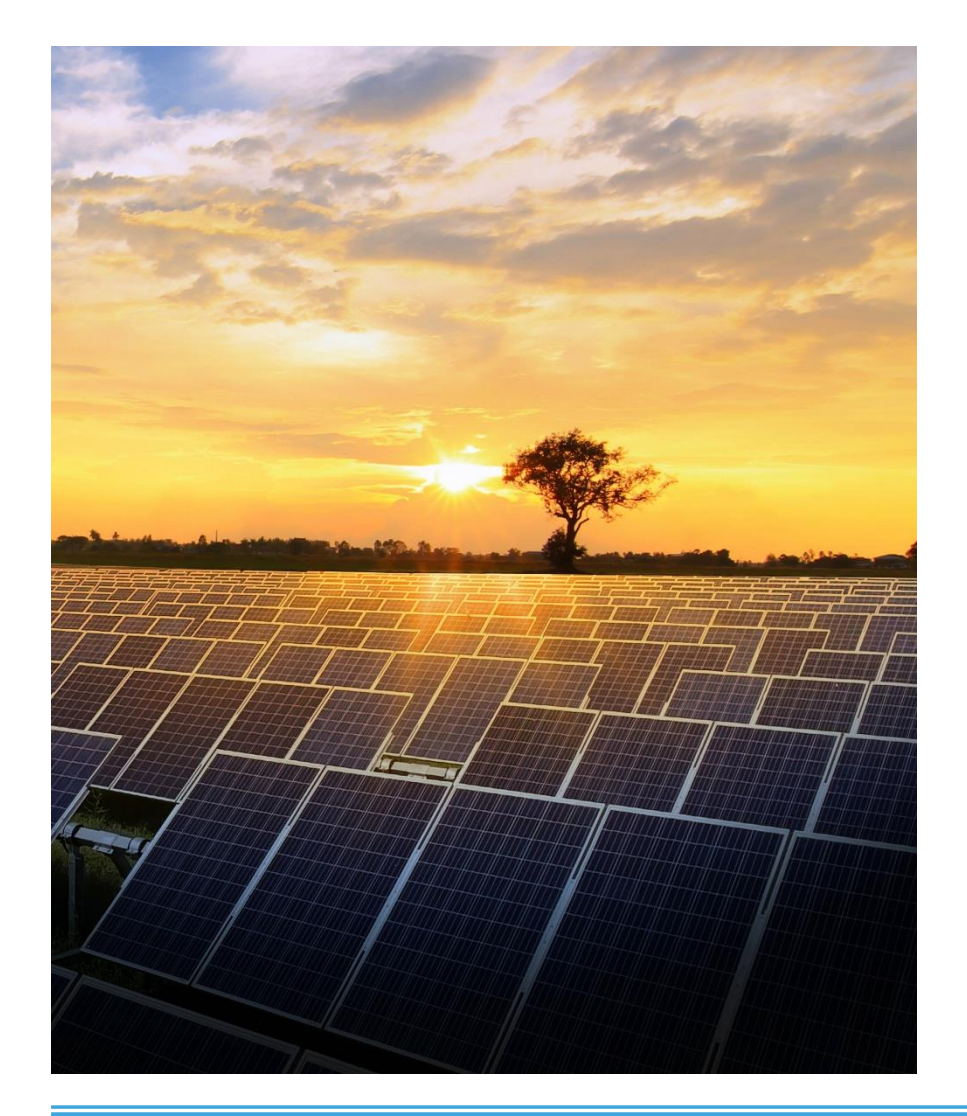

- The Tax Abatement tab for <u>EESE and Solar Job Filings</u> will have two major sections:
  - Tax Abatement—listing all related Job Filings
  - Grant Information—the Applicant can enter data about any grants they received to do the relevant work
- The system will calculate total eligible expenditures and allow the Owner to attest to the information provided.

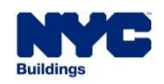

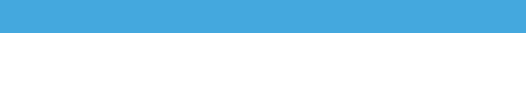

DOB

NOW

- There are two ways to enter Job Filings into the Tax Abatement tab:
  - On the PW1, Applicants can enter related BIS or DOB NOW Job Numbers. These Jobs will automatically be listed on the Tax Abatement tab.

| Related DOB NOW/BIS Job Numbers:<br>Is this job related to any other jobs filed in BIS/DOB NOW?*<br>Related BIS/DOB NOW Job Number:* | Yes | O No |
|----------------------------------------------------------------------------------------------------|-----|------|
| Separate each by a comma ","<br>125 characters remaining                                                                             |     |      |

• On the Tax Abatement tab itself, Applicants can enter other related Job Filings.

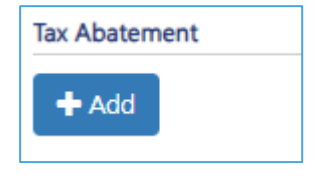

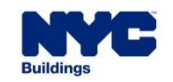

# DOB NOW: Build – EESE AND SOLAR TAX ABATEMENT

- The system will display all Job Filing numbers entered on the PW1, and the user must select the relevant ones to the Tax Abatement.
- Applicants may also manually enter any Job Filing that is:
  - On the same BIN
  - Not Withdrawn
  - Not in Pre-filing status
  - Not Signed Off/LOC Issued

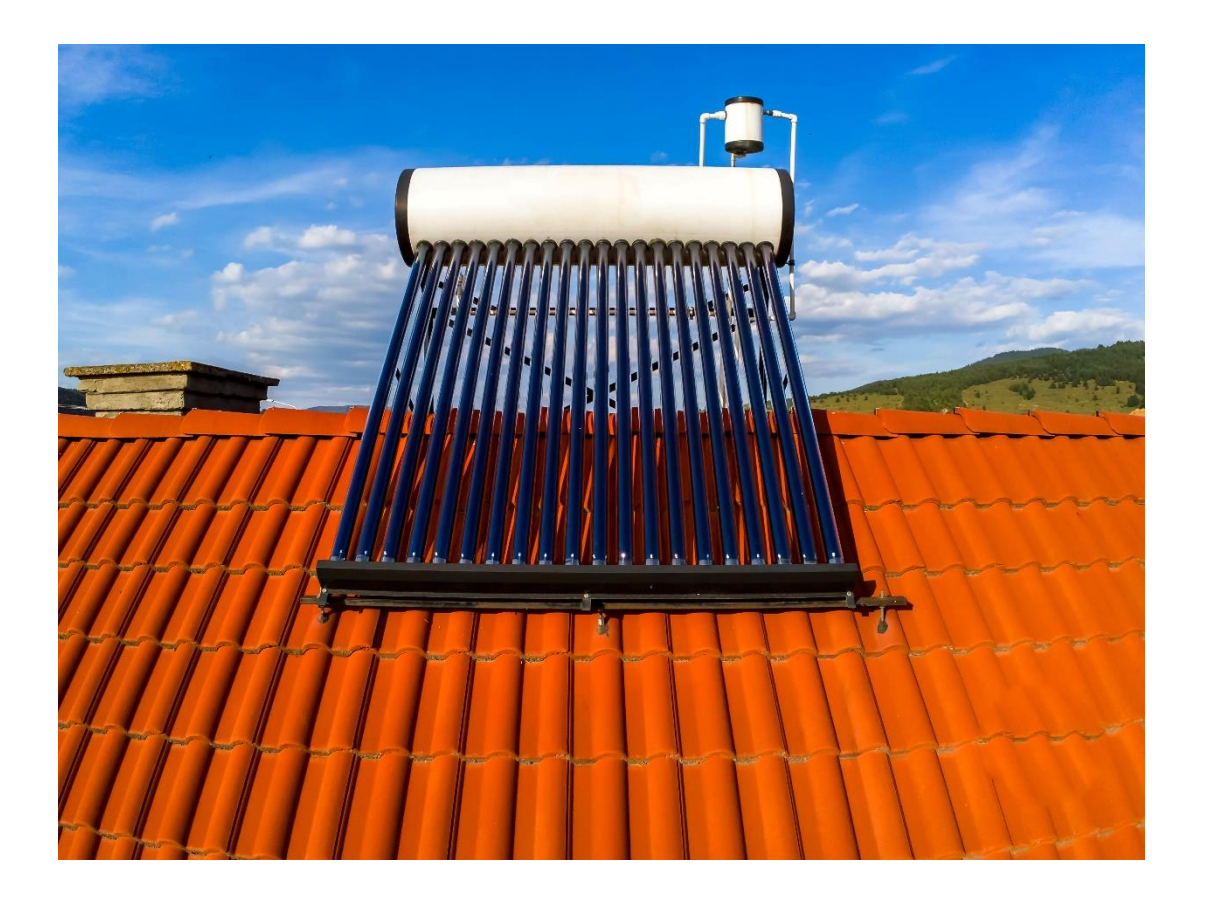

DOB

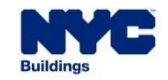

- For each **Job** entered, Applicants can specify the total dollar amount of:
  - Design Fees
  - Application Fees
  - Project Cost

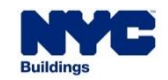

DOB

- Design Fees: Applicant must enter the total design fees for all jobs collected under the Related Job Information on this tab.
- Application Fees: This will be auto populated for DOB NOW Job Filings but must be entered for BIS Job Filings. It is based on the total amount paid on a given Job Filing number (which might include PW1 filing fee, Record Management, PAA fees, After Hours Variance, etc.). The system will also alert the user if the amount entered in this field does not match the amount paid through DOB NOW.

DOB

NOW

 Project Cost: Calculated/auto populated from the Final Estimated Job Cost if available. If not, it will be determined based on the Estimated Job Cost. If neither is available, the user can manually enter an amount. The value when auto-populated can be edited and lowered. At least one total project cost listed must be greater than zero.

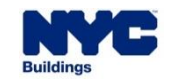

# DOB NOW: *Build* – EESE AND SOLAR TAX ABATEMENT

- For each Grant entered, the Applicant should fill out:
  - Grant Name
  - Issuing Organization
  - Issuing Date
  - Grant Amount

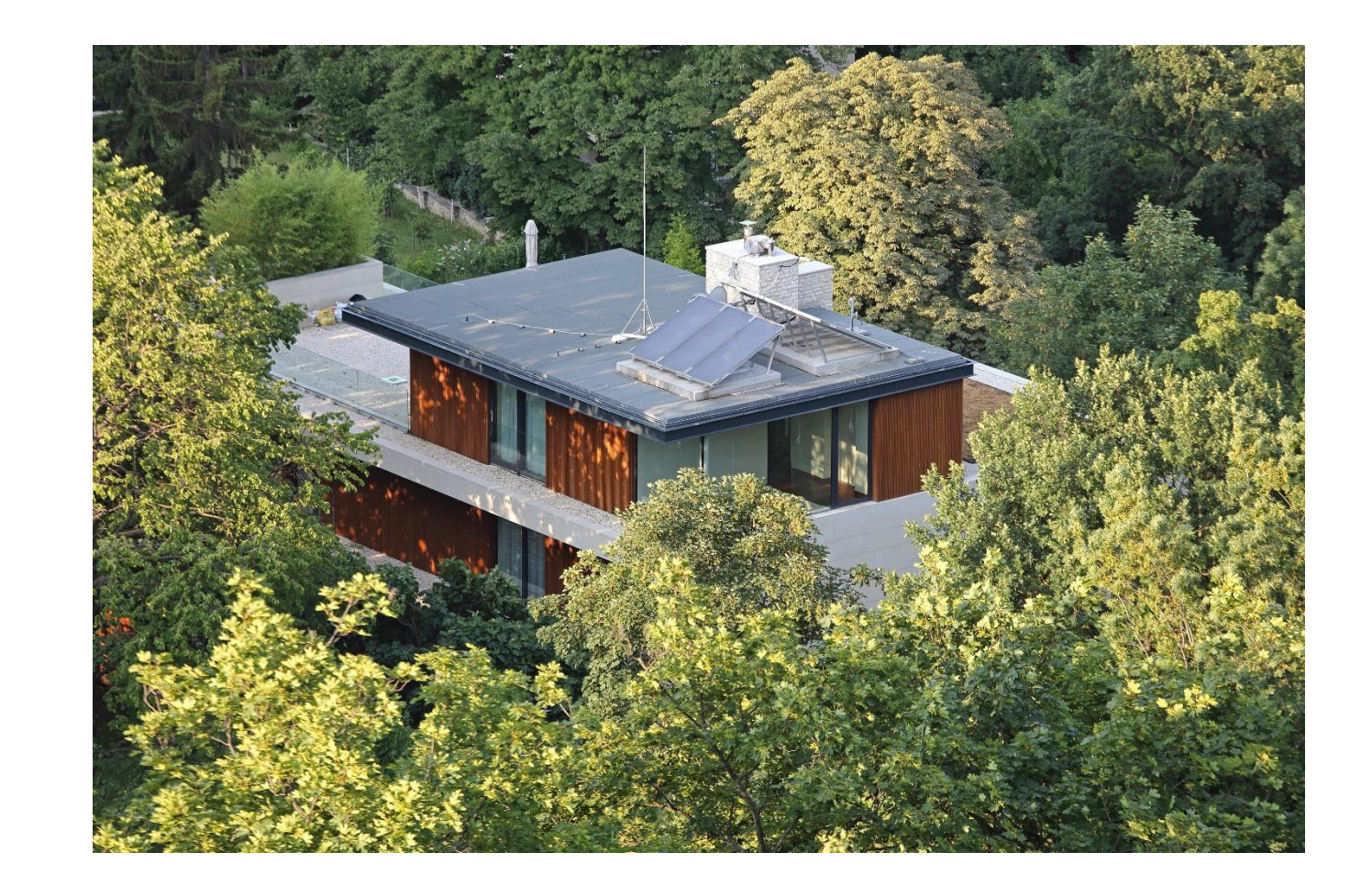

DOB

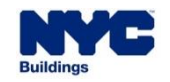

- Applicants should also enter Interest accrued (if any) and Finance Charges.
- The system calculation of the amount for the Tax Abatement uses the following equation:
  - Total Eligible Expenditures = Total Expenditures (Interest + Finance Charges + Grant Total)

DOB

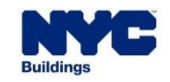

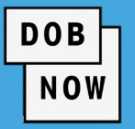

- The Owner of the building will need to attest to the information specified on the Tax Abatement tab.
- For Solar, users must enter a Placed In-Service Date from the Final Acceptance Letter from the Utility Company they upload. If the Letter is waived or for Green Roof filings, the system will auto-populate the Job sign-off date.
- The Tax Abatement tab can be edited at any point before the Letter of Completion request has been submitted.
- There is no PAA needed, nor is there a fee for editing the tab.

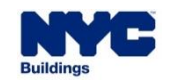

# DOB NOW: Build – EESE AND SOLAR TAX ABATEMENT

 The system validates the accuracy of the data on the Tax Abatement tab at various points through the lifecycle of the Job Filing.

DOB

- This validation is done by checking that:
  - The Total Eligible Expenditures is greater than zero
  - The Owner's Attestation has been received
- A final validation will be done after the LOC request is submitted checking to make sure that:
  - The Tax Abatement tab has been updated with any PAAs, Permit Renewal fees, or AHV fees
  - The amount of Project Cost on at least one Job Filing on the Tax Abatement tab is greater than zero
  - For any given Job Filing the **Project Cost is less than Final Cost**
- The Letter of Completion request cannot be submitted until all Tax Abatement validations are satisfied.

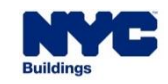

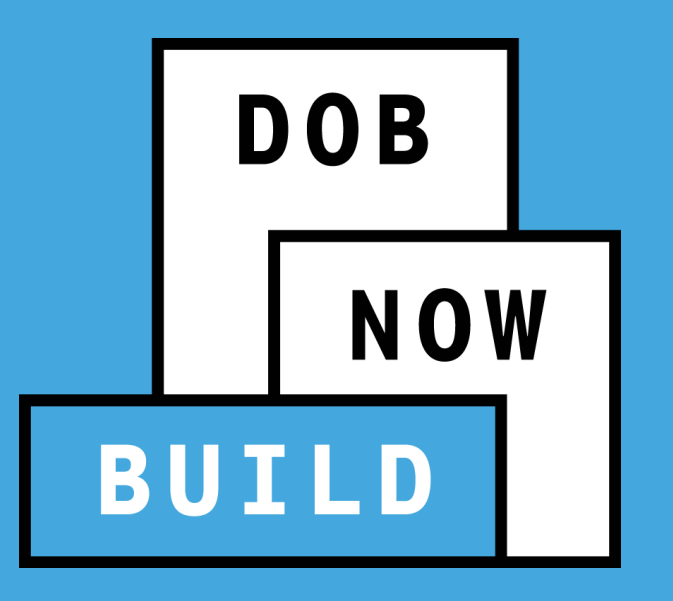

# DOB NOW: *Build* – EESE OR SL TAX ABATEMENT

How to Complete the Tax Abatement Tab for EESE and Solar

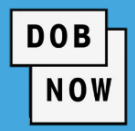

| On PTA4 form                                                    | In DOB NOW                                                                           |
|-----------------------------------------------------------------|--------------------------------------------------------------------------------------|
| Section 1 – Location Information                                | Location information on PW1 tab                                                      |
| Section 2 – Applicant for Property Tax Abatement<br>Information | Not applicable                                                                       |
| Section 3 – Permit Information                                  | Solar permit on PW2 tab, EL permit can be viewed on the associated Electrical filing |
| Section 4 – Applicant of Record Information                     | Applicant Information in Stakeholders section of PW1 tab                             |
| Section 5 – Professional Certifying this PTA4<br>Application    | Not applicable                                                                       |
| Section 6 – General Contractor Information                      | Found on PW2 tab                                                                     |
| Section 7 – Electrician information                             | Can be viewed on the associated Electrical filing                                    |

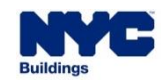

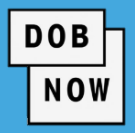

| On PTA4 form                                                                                                    | In DOB NOW                                                                                                    |
|----------------------------------------------------------------------------------------------------|----------------------------------------------------------------------------------------------------|
| Section 8 – Solar System Placed in Service Date                                                                                                    | Placed in Service Date field on Tax Abatement tab                                                                                                    |
| Section 9 – Solar Electric Generating System<br>Information                                                                                                    | This information is entered on Scope of Work tab                                                                                                    |
| <ul> <li>Section 10 – Eligible Solar Electric Generating System<br/>Expenditures, Itemized</li> <li>10A Design Fees</li> <li>10B Application Fees</li> <li>10C Construction Costs</li> </ul> | <ul> <li>Tax Abatement tab. Note- expenditures are not itemized in DOB NOW.</li> <li>Enter the cost in Design Fee field</li> <li>Application fee is system populated into Application fee field based on filing fee for EL filing and filing fee for Solar/EESE</li> <li>Enter the total costs for labor, materials, equipment, etc. into the <b>Project Cost</b> field</li> </ul> |

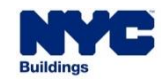

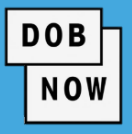

| On PTA4 form                                  | In DOB NOW                                                                                                    |
|-----------------------------------------------|----------------------------------------------------------------------------------------------------|
| 10D Expenditure Summary                       | System-calculated Total Expenditures field on Tax<br>Abatement tab                                                                                                    |
| 10E Grant Information                         | In the Grant Information section of the Tax Abatement<br>tab click +Add to add entries. In the Grant Information<br>modal window, enter Grant Name, Issuing<br>Organization, Issuing Date, and Grant Amount. Click<br>Save. Add other rows if needed. Grant Total is system<br>calculated. |
| <ul> <li>10F Eligible Expenditures</li> </ul> | <ul> <li>On Tax Abatement tab, if applicable, enter interest<br/>amount into Interest field. If applicable, enter<br/>finance charges amount into Finance Charges<br/>field.</li> </ul>                                                                                                    |

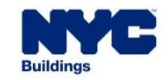

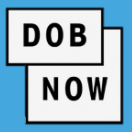

| On PTA4 form                                                  | In DOB NOW                                                                                                    |
|---------------------------------------------------------------|----------------------------------------------------------------------------------------------------|
| <ul> <li>10F Eligible Expenditures</li> </ul>                 | <ul> <li>System will calculate the Total Eligible Expenses<br/>by using this formula: Total Eligible Expenditures =<br/>Total Expenditures – (Interest + Finance Charges<br/>+ Grant Total)</li> </ul> |
| Section 11- Professional's Certification of Compliance        | Not applicable                                                                                                    |
| Section 12- Applicant for Property Tax Abatement<br>Agreement | On Tax Abatement tab, this is Owner Attestation section at the bottom of the page.                                                                                                    |

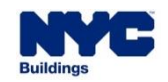

- DOB NOW
- By default, the current Job Filing (as well as the Electrical (EL) Job Filing that is listed in the Related Job Filing field in the PW1 tab for EESE Job Filings) will display in the Tax Abatement section of the tab for users to specify costs. The values in the fields can be changed by clicking the Edit button.
- Clicking +Add will allow users to specify costs associated with other related Job Filings.

| Tax Abatement        |     |                   |             |                  |              |  |  |  |
|----------------------|-----|-------------------|-------------|------------------|--------------|--|--|--|
| + Add                |     |                   |             |                  |              |  |  |  |
| Actions              |     | Job Filing Number | Design Fees | Application Fees | Project Cost |  |  |  |
|                      | C i | X00439334-I1      | \$0.00      | \$0.00           | \$0.00       |  |  |  |
| c i                  |     | X00437281-I1-EL   | \$0.00      | \$2,988.00       | \$0.00       |  |  |  |
|                      |     | Total             | \$0.00      | \$2,988.00       | \$0.00       |  |  |  |
| 1 to 2 of 2 records. |     |                   |             |                  |              |  |  |  |

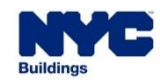

## DOB NOW: *Build* – EESE & SOLAR TAX ABATEMENT TAB

| Job Filing Number Information  |                   |             |                  |              |           |                           |             |                  |              |
|--------------------------------|-------------------|-------------|------------------|--------------|-----------|---------------------------|-------------|------------------|--------------|
|                                |                   |             |                  |              | Add a Job | Filing Number             |             |                  |              |
| Related DOB NOW/BIS Job Number |                   |             |                  |              |           | Add New Job Filing Number |             |                  |              |
| Search                         | Q                 |             |                  |              |           | + Add                     |             |                  |              |
| Job Filing Number              |                   | Design Fees | Application Fees | Project Cost |           | Job Filing Number         | Design Fees | Application Fees | Project Cost |
|                                | No Records found. |             |                  |              |           | \$                        | \$          | S                |              |
|                                |                   |             |                  |              |           | L                         |             |                  |              |
|                                |                   |             |                  |              |           |                           |             |                  |              |
|                                |                   |             |                  |              |           |                           |             |                  |              |
|                                |                   |             |                  |              |           |                           |             |                  |              |
|                                |                   |             |                  |              | 🖹 Save    | * Cancel                  |             |                  |              |

DOB

- Upon clicking +Add, the left side of the pop-up window will display related Job Filings entered into the PW1 (if any).
- Enter additional Job Filings by clicking +Add on the right.
- Enter the Job Filing Number into the box and then enter or update the Design Fees, Application Fees and Project Cost. Click Save.

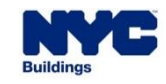

- Associated fees may also be entered or edited in the table by clicking the Edit button.
- Once you have entered the data, the Edit button will become a Save button to record your answers.

DOB

NOW

• Total Eligible Expenditures will display in the upper right corner.

|                      |                   | Total Eligible Expenditures |                | \$ 16,750.00 |             |              |  |  |  |  |
|----------------------|-------------------|-----------------------------|----------------|--------------|-------------|--------------|--|--|--|--|
| Tax Abatement        |                   |                             |                |              |             |              |  |  |  |  |
| + Add                |                   |                             |                |              |             |              |  |  |  |  |
| Actions              | Job Filing Number | Design Fees                 | Application Fe | ation Fees   |             | Project Cost |  |  |  |  |
| C Î                  | Q00438937-I1      | \$0.00                      | \$250.00       |              | \$0.00      |              |  |  |  |  |
| C î                  | Q00438983-I1      | \$1,500.00                  | \$0.00         |              | \$15,000.00 |              |  |  |  |  |
| Total                |                   | \$1,500.00                  | \$250.00       |              | \$15,000.00 |              |  |  |  |  |
| 1 to 2 of 2 records. |                   |                             |                |              |             |              |  |  |  |  |

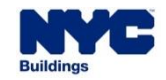
## DOB NOW: *Build* – EESE & SOLAR TAX ABATEMENT TAB

| Grant Information | 1          |                      |              |              |
|-------------------|------------|----------------------|--------------|--------------|
| + Add             |            |                      |              |              |
| Actions           | Grant Name | Issuing Organization | Issuing Date | Grant Amount |
|                   |            |                      |              |              |
|                   |            |                      |              |              |

DOB

- In the Grant Information section of the tab, click +Add to enter data about grants funding the work.
- Grant amounts will be subtracted from the Total Eligible Expenditures.

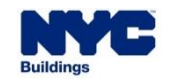

## DOB NOW: Build – EESE & SOLAR TAX ABATEMENT TAB

| Grant Name               |  |   |   |
|--------------------------|--|---|---|
|                          |  |   |   |
|                          |  |   |   |
|                          |  |   |   |
| 255 characters remaining |  |   |   |
| Issuing Organization     |  |   |   |
|                          |  |   |   |
|                          |  |   |   |
|                          |  |   |   |
| 255 characters remaining |  |   |   |
| Issuing Date             |  |   |   |
|                          |  | 1 |   |
| Grant Amount             |  |   | _ |
| \$                       |  |   |   |

In the Grant Information pop-up, enter:

DOB

- Grant Name
- Issuing Organization
- Issuing Date
- Grant Amount
- Click Save.

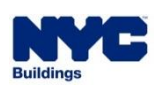

• To edit Grant information, click the Edit button.

| Grant Informatio | n                |                      |              |              |
|------------------|------------------|----------------------|--------------|--------------|
| + Add            |                  |                      |              |              |
|                  |                  |                      |              |              |
| Actions          | Grant Name       | Issuing Organization | Issuing Date | Grant Amount |
|                  |                  |                      |              |              |
| 6                | Green Roof Grant | Green Roofs Funding  | 04/01/2023   | \$1,000.00   |

DOB

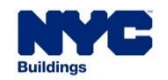

## DOB NOW: *Build* – EESE & SOLAR TAX ABATEMENT TAB

| Total Expenditures          | \$ 16,750.00 |
|-----------------------------|--------------|
| Interest                    | \$           |
| Finance Charges             | \$           |
| Grant Total                 | \$ 1000      |
| Total Eligible Expenditures | \$ 15,750.00 |

DOB

- Under the Total Expenditures enter Interest and Finance Charges.
- Total Eligible Expenditures = Total Expenditures (Interest + Finance Charges + Grant Total)

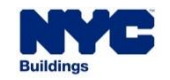

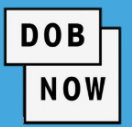

Enter the Placed In-Service Date once the work has been completed for

Solar Job Filings. (It will be auto-filled for EESE and Green Roof.)

| Placed In-Service Date |  |
|------------------------|--|
|                        |  |
|                        |  |

For Solar, users may enter the date from the Final

Acceptance Letter from the Utility Company they have

uploaded. If the letter was waived, the system will auto

populate the date of job sign off.

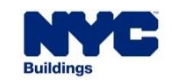

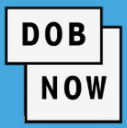

## The Owner must click the checkbox to attest to the information on the Tax Abatement Tab.

Click Save.

#### Owners Attestation\*

- I, the applicant for property tax abatement as represented on this form in section 2 and by my signature below, certify and agree to the following:
- 1. This building has not been previously represented as an eligible building under Title 4-C of the New York State Real Property Tax Law.
- 2. None of the eligible electric energy storage equipment expenditures provided above includes interest or other finance charges, or any expenditure incurred using a federal, state or local grant.
- 3. None of the eligible electric energy storage equipment expenditures provided above includes equipment excluded in \$499-aaaa (10) and 1 RCNY 105-02.
  - 4. I agree to allow officials of the Department and any architect or engineer associated with this electric energy storage equipment property tax abatement project, to access the property and to inspect the electric energy storage equipment and any related structures and equipment at any time upon reasonable notification.
  - 5. I agree, in the event that the Department finds either non-compliance with the requirements of Title 4-C or any unsafe condition related to the electric energy storage equipment installation, to pay for the expenses of the Department for related inspection(s) and investigation, in accordance with 1 RCNY 105-02.
  - 6. I agree to maintain this electric energy storage equipment in service throughout the compliance period in such a manner that it continuously constitutes a electric energy storage equipment within the meaning of Title 4-C and 1 RCNY 105-02.
  - 7. I agree to provide any other information or certifications required by the Department pursuant to Title 4-C and 1 RCNY 105-02.
  - 8. No electric energy storage equipment expenditure listed herein was incurred before August 5, 2008; no electric energy storage equipment listed herein was incurred in connection with a electric energy storage equipment that generated electricity before August 5, 2008.
  - 9. EITHER I have provided the Department documentation, such as a preliminary contract, that I am coordinating with the electrical utility for electrical interconnection of my electric energy storage equipment OR I hereby state that this electric energy storage equipment will NOT be interconnected with the electrical grid.
  - 10. I agree that pursuant to 1 RCNY 105-02, within fifteen (15) calendar days prior to the end of the compliance period, I will have the architect or engineer involved in the installation and maintenance of the electric energy storage equipment inspect the electric energy storage equipment to certify its continuing compliance with Title 4-C, 1 RCNY 105-02 and applicable provisions of law and rules. The applicant of record shall prepare an inspection report and maintain it on file in accordance with applicable provisions of law and rules for review by the Department upon request. If the applicant of record finds that the electric energy storage equipment is not in compliance with Title 4-C, such applicant shall notify the Department on such forms and in such manner prescribed by the Department.
  - 11. I, the applicant for a tax abatement for the above-referenced premises whose name and signature appear below, hereby state that I am the owner, or represent the owner, of the subject premises; that I have thoroughly reviewed the approved construction documents for the job number identified in Section 3, this application and the information provided herein about me and/or the corporation or condominium I represent and the subject building and premises and state that all information I have provided is accurate and true; that the information and work provided on my behalf is accurate, true and in accordance with Title 4-C and 1 RCNY 105-02 to the best of my knowledge; that I fully agree to abide by all terms stated herein; and I hereby apply for the real property tax abatement offered by the City of New York in accordance with Title 4-C and 1 RCNY 105-02.

I have personally reviewed all information entered in this application and on each of the documents listed herein. I understand and agree that by personally clicking on the box at left I am electronically signing each document listed herein and expressing my agreement with the Statements and Signatures terms for such documents and all other statements herein. I understand that this electronic signature shall have the same validity and effect as a signature affixed to each document and statement by hand.

Date

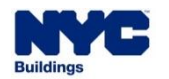

DOB NOW

- The rest of these Job Filings is the same as any other Job Filing.
- The Tax Abatement tab may be edited without a fee at any point up to the submission of Letter of Completion (LOC) regardless of the status of the Job Filing.
- After LOC, the information on the Tax Abatement tab will be sent to the NYC Department of Finance.

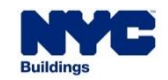

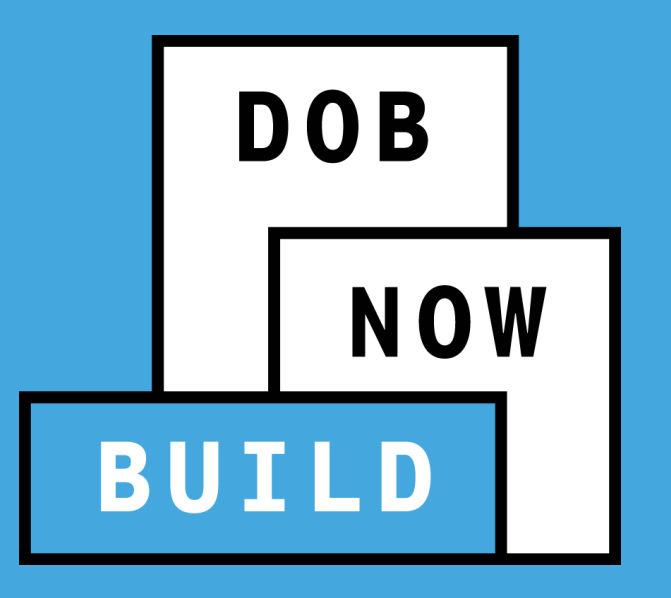

## DOB NOW: *Build* – EESE, GREEN ROOF, SOLAR LETTER OF COMPLETION

System Validations

## DOB NOW: *Build* – EESE, GREEN ROOF, SOLAR LETTER OF COMPLETION

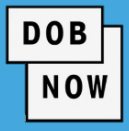

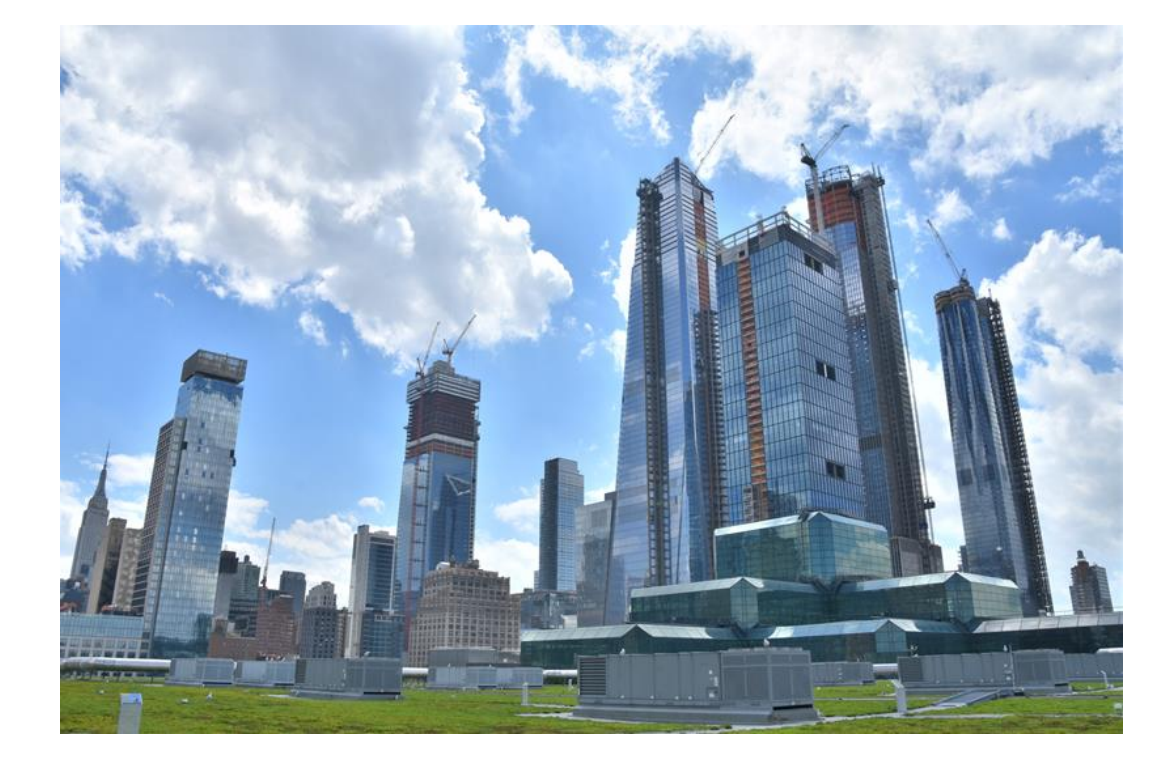

- DOB NOW: Build has validations built into the system before the Letter of Completion (LOC) can be requested.
- The particular validations depend on the type of Job Filing.

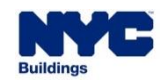

- Permit(s) will be Signed Off when the TR1-Final certification is submitted.
- LOC can be requested only after:
  - <u>All the Permits</u> related to the Job Filing are Signed off, including the EL <u>Sustainable Energy Install /</u> <u>Photo Voltaic</u> Permit.

DOB

- Certifications are submitted for required/optional Technical Reports.
- All DOB Inspections are complete.
- For Alteration Job Types, the LOC submission must be reviewed by DOB before the Letter can be issued.
- For NB/ALT-CO Subsequent Job Filings, the Letter of Completion will be automatically issued upon submission of the request for Green Roof and Solar Job Filings.

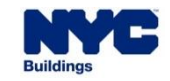

- For EESE Job Filings, certifications must be submitted for required/optional Technical Reports (including TR-1 Final) and all DOB Inspections must be complete <u>before the LOC can be requested</u>.
- Upon the user's request for a Letter of Completion, the system will:
  - Trigger an alert when the Tax Abatement tab has not been updated with changes in the amount to capture PAA fees, Permit Renewal fees, and AHV fees

DOB

- Check that the Total Eligible Expenditures is greater than zero
- Check that the amount of Project Cost on at least one Job Filing on the Tax Abatement tab is greater than zero
- For all the Job Filings on the Tax Abatement tab, the Project Cost should be less than the Final Cost

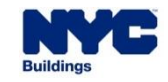

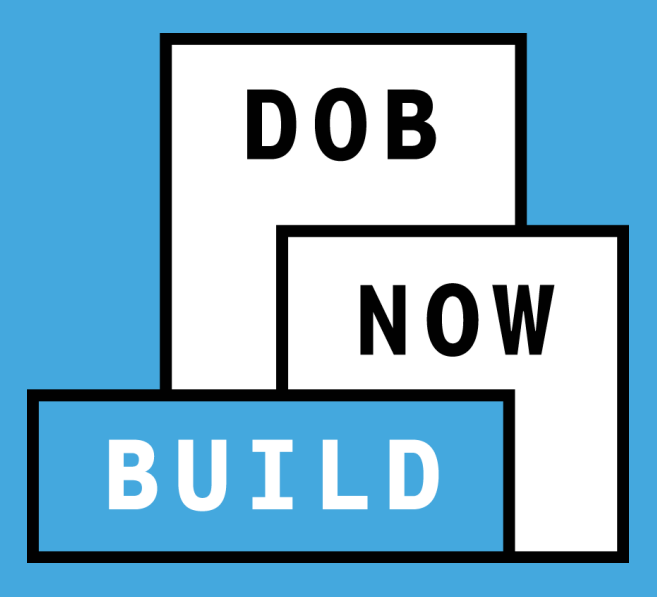

# THANK YOU!

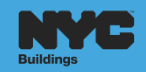

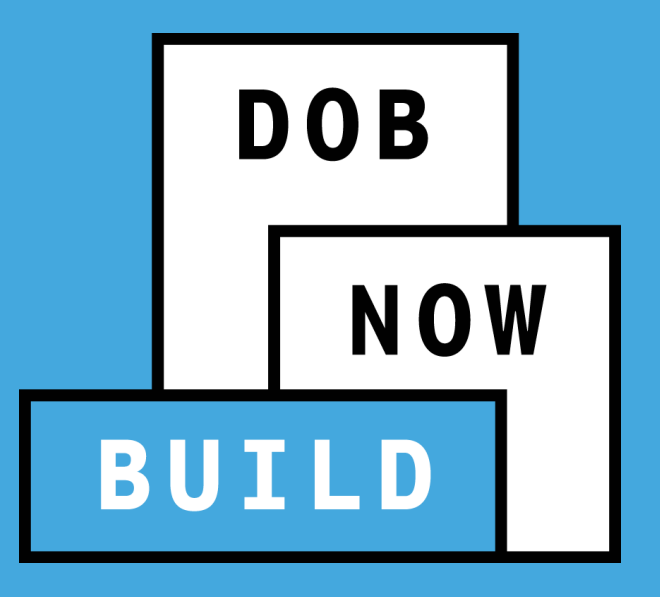

## QUESTIONS?